# خدمة الإنترنت البنكية للشركات من CIB تمويل المعاملات المالية التجارية

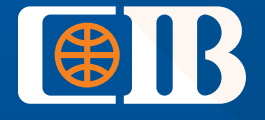

بنـك تثـق فيــه

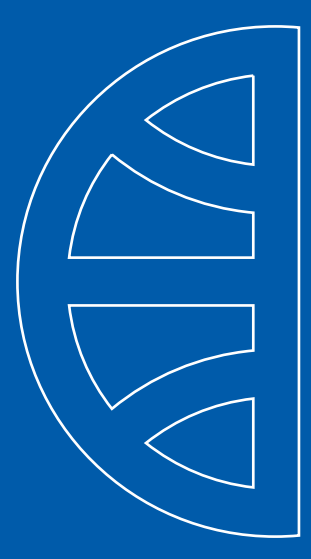

# دليل المستخدم

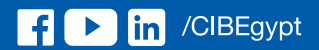

WWW.CIBEG.COM

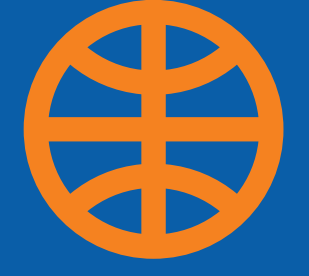

# قائمة المحتويات

١. كيفية التسجيل بخدمة الإنترنت البنكية للشركات من CIB
٦. كيفية تقديم طلب تحصيل مستندي (استيراد)
٣. كيفية تعديل طلب التحصيل المستندي (استيراد)
٤. كيفية تقديم طلب تحصيل مستندي (صادرات)
٥. كيفية تعديل طلب تحصيل مستندي (صادرات)
٢. كيفية تقديم طلب الحصول على اعتماد مستندي للاستيراد
٧. كيفية تعديل طلب الحصول على اعتماد مستندي للاستيراد
٨. كيفية إصدار تعهَّد

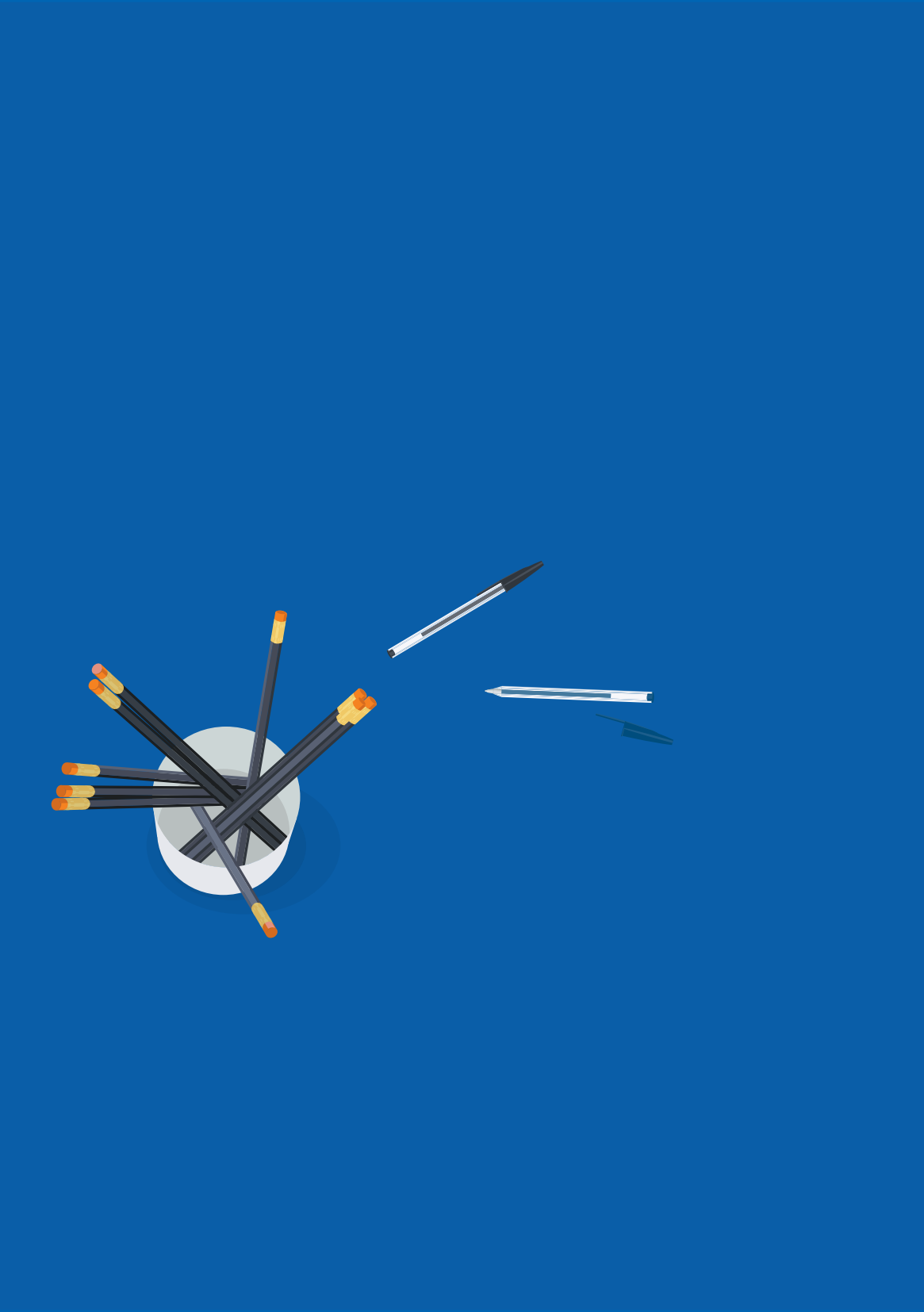

# 

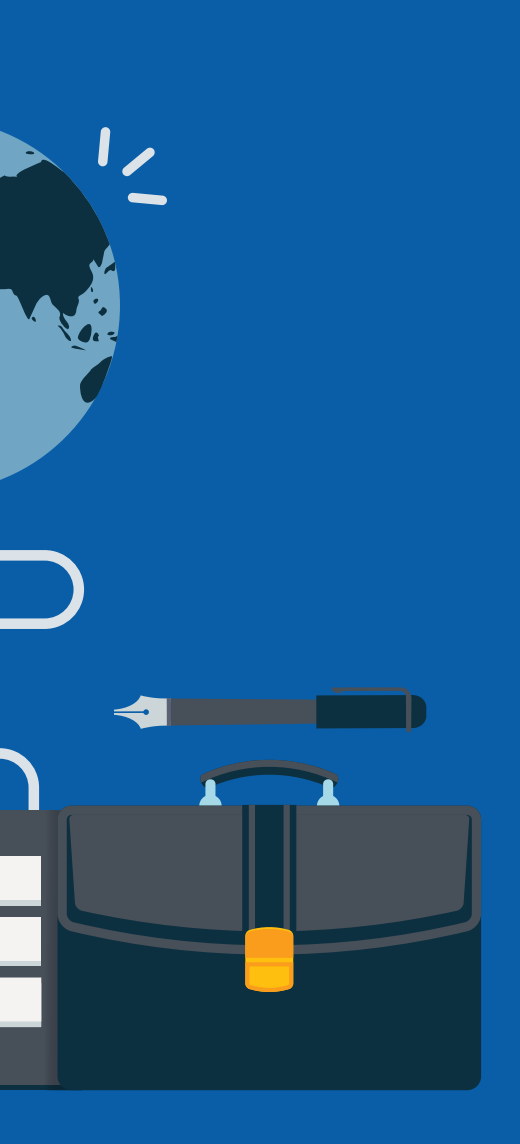

2,

#### كيفية التسجيل بخدمة الإنترنت البنكية من CIB لقطاع الأعمال 🔀

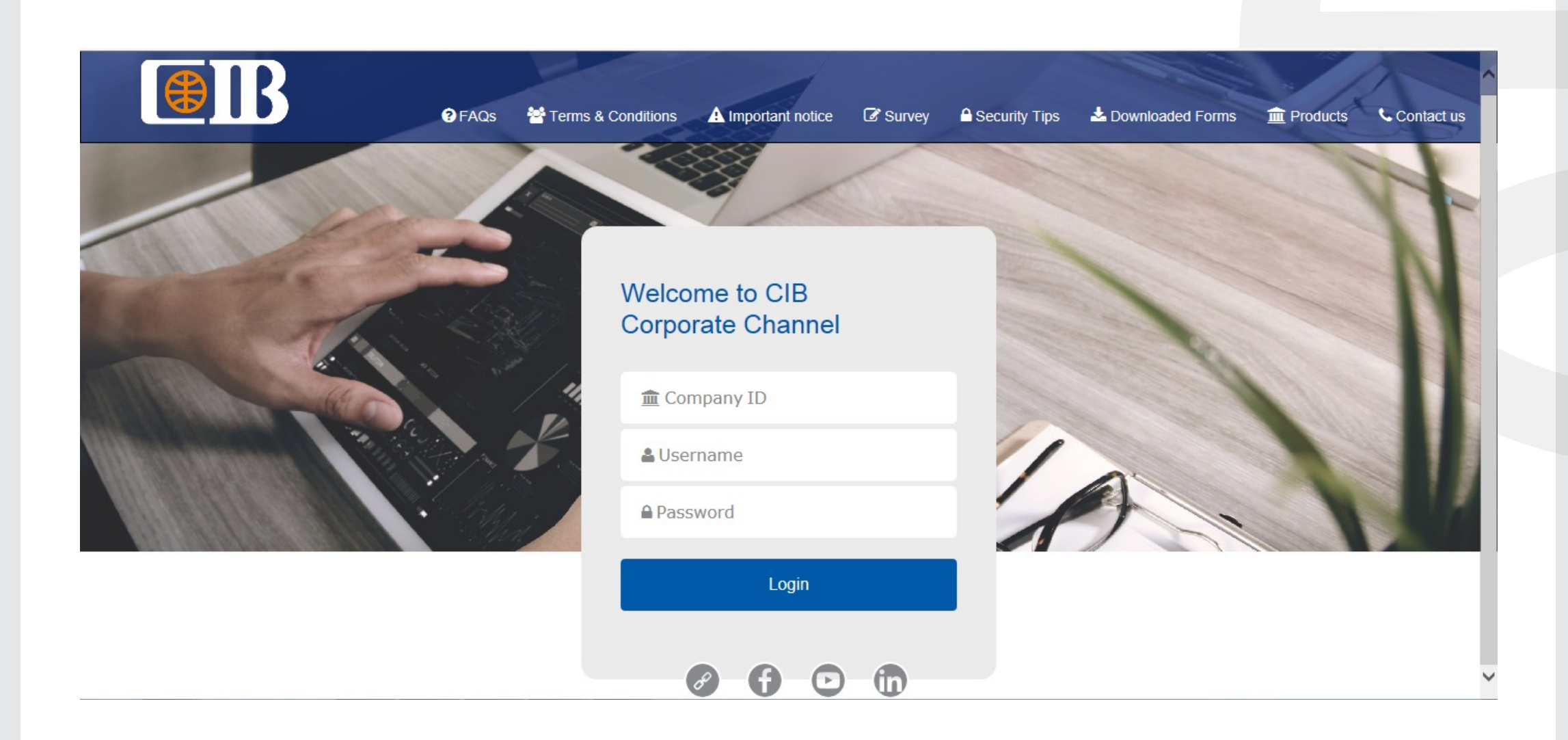

- ادخل على موقعنا الإلكتروني
   www.cibeg.com
- اضغط على تسجيل الدخول، ثم اختر "الشركات"

🎍 اضغط على "البوابة الإلكترونية للشركات"

- أدخل اسم المستخدم الخاص بك، وكلمة السر
   والرقم التعريفي للشركة الذي قمت باستلامه
   في بريد إلكتروني
  - اضغط على "تسجيل الدخول"

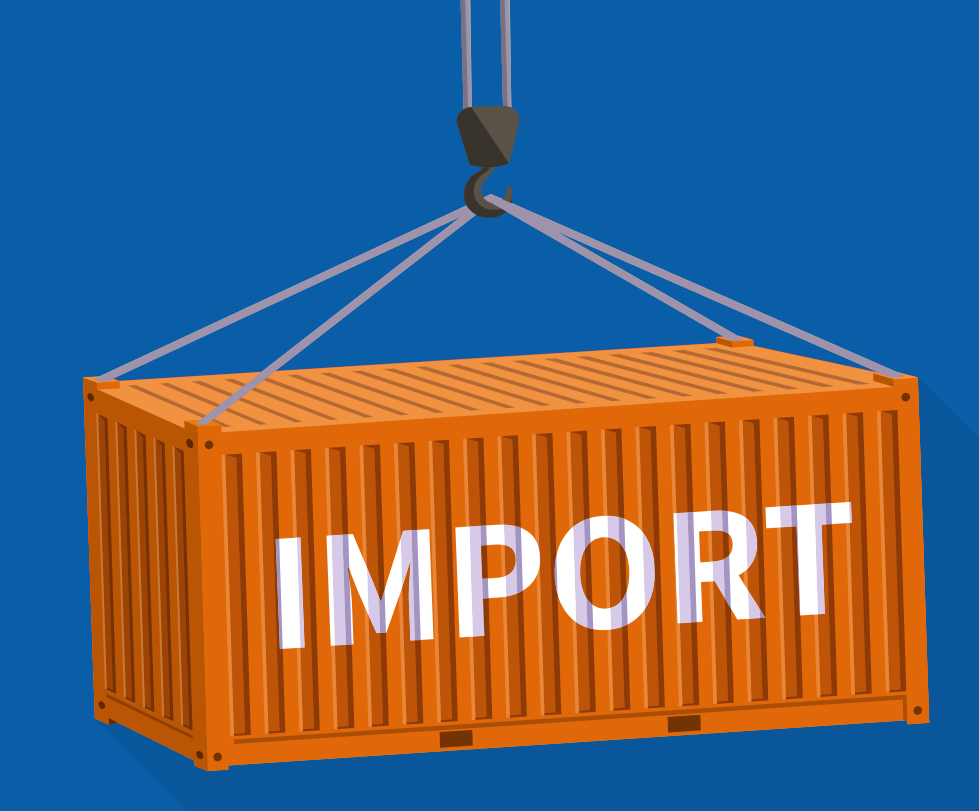

# لي المحصي المحصي المستندي (استيراد)

يتم تسليم المستندات مباشرةً من المستفيد إلى العميل

## کیفیة تقدیم طلب تحصیل مستندي (استیراد) 😫

| ort Collection       |                      |                      |                   |              |            |        |  | Templates | Request Imp | ort Collection |
|----------------------|----------------------|----------------------|-------------------|--------------|------------|--------|--|-----------|-------------|----------------|
| ft (12) Actions (0)  | Pending Approval (0) | Pending at Bank (14) | Outstanding (168) | Rejected (6) | Closed (6) |        |  |           |             |                |
| ed Filter            |                      |                      |                   |              |            |        |  |           |             |                |
|                      |                      |                      |                   |              |            |        |  |           |             |                |
|                      |                      |                      |                   |              |            |        |  |           |             | Save           |
| Ilection Initiation  |                      | Import Coll          | ection            |              |            |        |  |           |             |                |
|                      |                      | General Details      |                   |              |            |        |  |           |             |                |
| eneral Details       |                      | Create From          |                   |              |            |        |  |           |             |                |
| Drawee and Drawer    |                      | Template             | isting IC         |              |            |        |  |           |             |                |
| mount Details        |                      | Mode of Transmission |                   |              |            |        |  |           |             |                |
|                      |                      | Courier              |                   | Registered   | i Post     |        |  |           |             |                |
| Jank Details         |                      | Customer Reference   |                   |              |            |        |  |           |             |                |
| ipment Details       |                      |                      |                   |              |            |        |  |           |             |                |
| Instructions to Bank |                      | Customer Reference   | *                 |              |            | <br>-2 |  |           |             |                |
| ttachment            |                      |                      |                   |              |            |        |  |           |             |                |
| view                 |                      |                      |                   |              |            |        |  |           |             |                |

Next

نسخة من طلب التحصيل المستندي للاستيراد:

هـذه الخاصيـة تتيـح للعميـل اختيّـار تحصيـل مسـتندي (اسـتيراد) حالـي كمرجـع للمعاملـة. عنـد اختيار تحصيـل مسـتندي حالـي، سـيتم نسـخ جميـع البيانـات للطلـب الجديـد بـدللً مـن إصـدار طلـب جديـد.

<mark>خطـوة ١:</mark> اضغـط علـى الخدمـات التجاريــة >> التحصيل المستندي >> طلـب تحصيل مستندي (اسـتيراد)

خطـوة ٢: قــم بإدخـال الرقــم المرجعـي للعميـل-يمكنــك نسـخه مــن الرقــم التعريفـي لــه علــى النظـام أو رقــم الفاتـورة أو مــن أي مرجـع آخـر

# کيفية تقديم طلب تحصيل مستندي (استيراد) 🌐

| port Collection Initiation Sections Tasks | Import Collection         | Saved Just Now Save                 |
|-------------------------------------------|---------------------------|-------------------------------------|
|                                           | Drawee and Drawer Details | Channel Reference: IC21110002267390 |
| General Details                           | Drawee                    |                                     |
| Drawee and Drawer                         | Name*                     | Address 1*                          |
| Amount Details                            | You must enter Name       | You must enter Address 1            |
| Bank Details                              | Address 2                 | Address 3                           |
| Shipment Details                          |                           |                                     |
| Instructions to Bank                      | Address 4                 | Taxation Card Number                |
| Attachment                                | Drawer                    |                                     |
| Preview                                   | 4 Name*                   | ← Address 1*                        |
|                                           |                           |                                     |
|                                           | Address 2                 | Address 3                           |
|                                           | Address 4                 | Country* - 5                        |
|                                           |                           | Previous                            |

خطوة ٣: تفاصيل المدين: هذه الخانة تملأ تلقائيًا

خطوة ٤: تفاصيل الدائن: قم بإضافة اسم المورّد وعنوانه ا

خطوة 0: البلد: اختر كود البلد الخاص بالمورّد من القائمة

## کیفیة تقدیم طلب تحصیل مستندي (استیراد) 😫

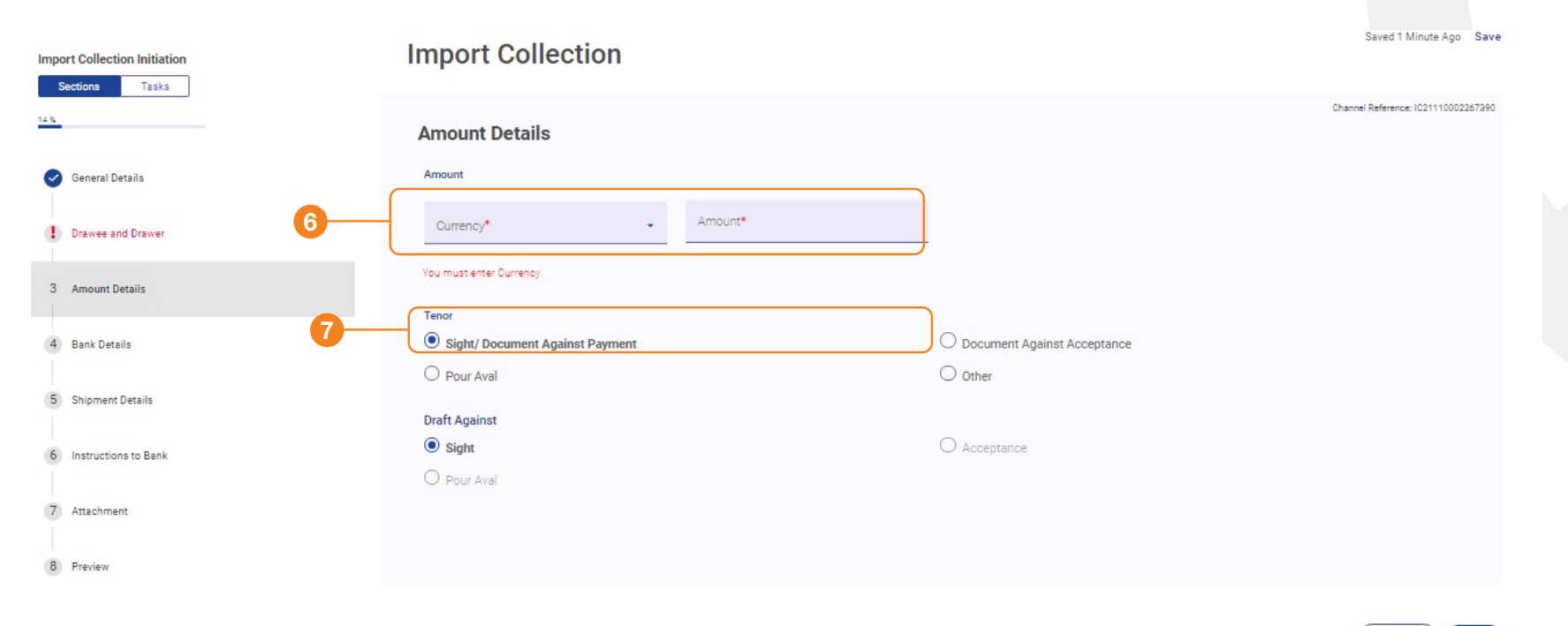

Previous Next

#### خطوة 1: مبلغ التحصيل: أدخـل المبلـغ المذكـور فـي الفاتـورة، والعملـة بمـا فـي ذلـك مبلـغ الدفعـة المقدّمـة إن أمكـن

#### خطوة ۷

<mark>فتـرة اللسـتحقاق:</mark> اختـر مـن القائمـة المنسـدلة وفقًـا لسياسـة أحـكام الفاتـورة:

الدفع مقابـل المسـتندات/ آجـل/ معززة/أخـرى، حيـث يمكـن اسـتخدامها للدفـع مقدّمًـا أو جـزء آجـل وجـزء اطّـلاع.

# کیفیة تقدیم طلب تحصیل مستندي (استیراد) 🌐

| ICDRAFT01<br>Sections Tasks | Import Collection : IC21110002266026         | Saved Just Now Save |
|-----------------------------|----------------------------------------------|---------------------|
| 4%                          | Remitting Bank                               |                     |
| () General Details          | Bank Name* Q 8                               |                     |
| Drawee and Drawer           | You must enter Bank Name                     |                     |
| I Amount Details            | Address*                                     |                     |
| 4 Bank Details              | You must enter Address                       |                     |
| I Shipment Details          | BIC Code                                     |                     |
| Instructions to Bank        | Issuer's Reference"<br>ALROUBAIA TEXTILE (T) |                     |
| Attachment                  |                                              |                     |
| Preview                     |                                              |                     |
|                             |                                              | Previous            |

خطوة ٨: البنك المحوّل إليه: أدخل بيانات البنك الخاص بالمستفيد

خطوة ٩:

المرجّع الخـاص بالمُصـدِر: حـدد اســم الشـركة متبوعًـا بـ (TRADE) أو (T)

# 😫 كيفية تقديم طلب تحصيل مستندي (استيراد)

| Cections Tasks       |                                 |                                     |
|----------------------|---------------------------------|-------------------------------------|
|                      | Shipment Details                | Channel Reference: IC21110002267390 |
| General Details      | BL/ AWB Number Shipment Details |                                     |
| Drawee and Drawer    | Shipment From Shipment To       |                                     |
| Amount Details       |                                 |                                     |
| Bank Details         | Incoterms Rules                 | -                                   |
| Shipment Details     | Named Place                     |                                     |
| Instructions to Bank | Description of Goods            |                                     |
| Attachment           | Description of Goods*           |                                     |

Previous Next

خطوة ١٠: شحنة من: أدخل اسم ميناء الشحن

خطوة ١١: شحنة إلى: أدخل اسم ميناء التفريغ

خطوة ١٢: شـروط وأحـكام الشـراء: أدخـل الشـروط الـواردة وفقًـا للفاتـورة

خطوة ١٣:

وصــف البضائــع: أضــف وصفًــا مختصــرًا عــن البضائع/الشــحنة

# کيفية تقديم طلب تحصيل مستندي (استيراد) 😫

| mport Collection Initiation | Import Collection    | Saved Just Now Save                 |
|-----------------------------|----------------------|-------------------------------------|
| 48                          | Instructions to Bank | Channel Reference: IC21110002267390 |
| General Details             | Principal Account*   | - 16                                |
| Drawee and Drawer           | Importation Card     |                                     |
| I Amount Details            |                      |                                     |
| Bank Details                | Other Instructions   |                                     |
| 1 Shipment Details          |                      | 11                                  |
| 6 Instructions to Bank      |                      |                                     |
| 7 Attachment                |                      |                                     |
| 8 Preview                   |                      |                                     |

Previous Next

<mark>خطوة 10: الحسـاب الرئيسـي:</mark> حدد الحساب الذي سـيتم خصم مبلغ المسـتندات منه

<mark>خطـوة 11: حسـاب الرسـوم:</mark> حدد الحسـاب الذي سـيتم خصم رسـوم البنــك منه

## کیفیة تقدیم طلب تحصیل مستندي (استیراد) 😫

| Import Collection Initiation | Import Collection                                                               | Saved Just Now Save                 |
|------------------------------|---------------------------------------------------------------------------------|-------------------------------------|
| Sections Tasks               |                                                                                 | Channel Reference: IC21110002267890 |
| General Details              | Attachment Maximum 2 Files of 5 MB each                                         |                                     |
| Drawee and Drawer            | Valid Extensions: TXTXML_DOC.PDF.ZIPDOCX, CSV, RTF, PNG, JPG,XLSX, XLS,HTM,HTML |                                     |
| Amount Details               | Drag and Drop Files                                                             |                                     |
| Bank Details                 | Browse                                                                          |                                     |
| I Shipment Details           |                                                                                 |                                     |
| Instructions to Bank         |                                                                                 |                                     |
| 7 Attachment                 |                                                                                 |                                     |

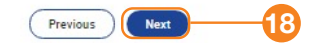

خطـوة ١٧: تفاصيـل تحميل الملـف: قم بتحميل ملفيـن بحـد أقصى، بمـا لا يزيد عـن ٥ ميجا بايت لـكل منهما. يجـب أن تتضمن المسـتندات صورة ضوئيـة مـن مسـتندات الشـحن التاليـة: نسـخة إلكترونيـة مـن الفاتـورة، B/L أوAWB، اسـتمارة إلكترونيـة ٤، نمـوذج سـويفت للدفـع المقدّم إن أ مكن

خطـوة ١٨: تقديـم الطلـب: آخـر خطـوة هـي تقديم/إرسـال الطلـب إلـى البنـك. سـتتلقّى تأكيـدًا بالاسـتلام على بريـدك الإلكترونـي أو من خلال إشـعارات خدمـة الإنترنت البنكيـة من CIB Business. بعـد هـذا التأكيـد، يمكنـك اسـترداد المسـتندات الأصليـة.

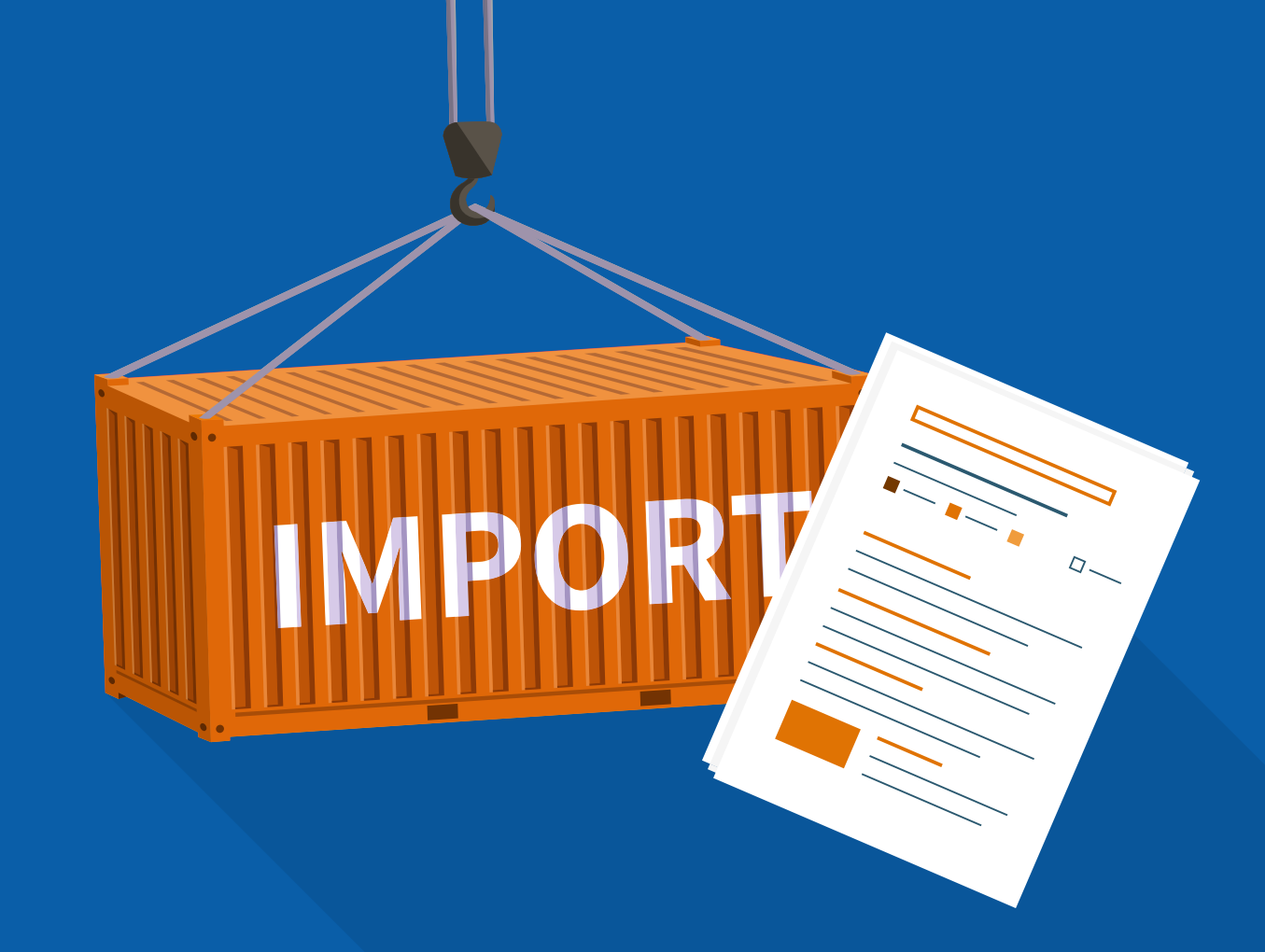

لي كيفية تقديم طلب تحصيل مستندي (استيراد)

قبول مستندات من بنك إلى بنك أو طلب دفع

#### کیفیة تقدیم طلب تحصیل مستندي (استیراد) - قبول مستندات من بنك إلى بنك أو طلب دفع 🔀

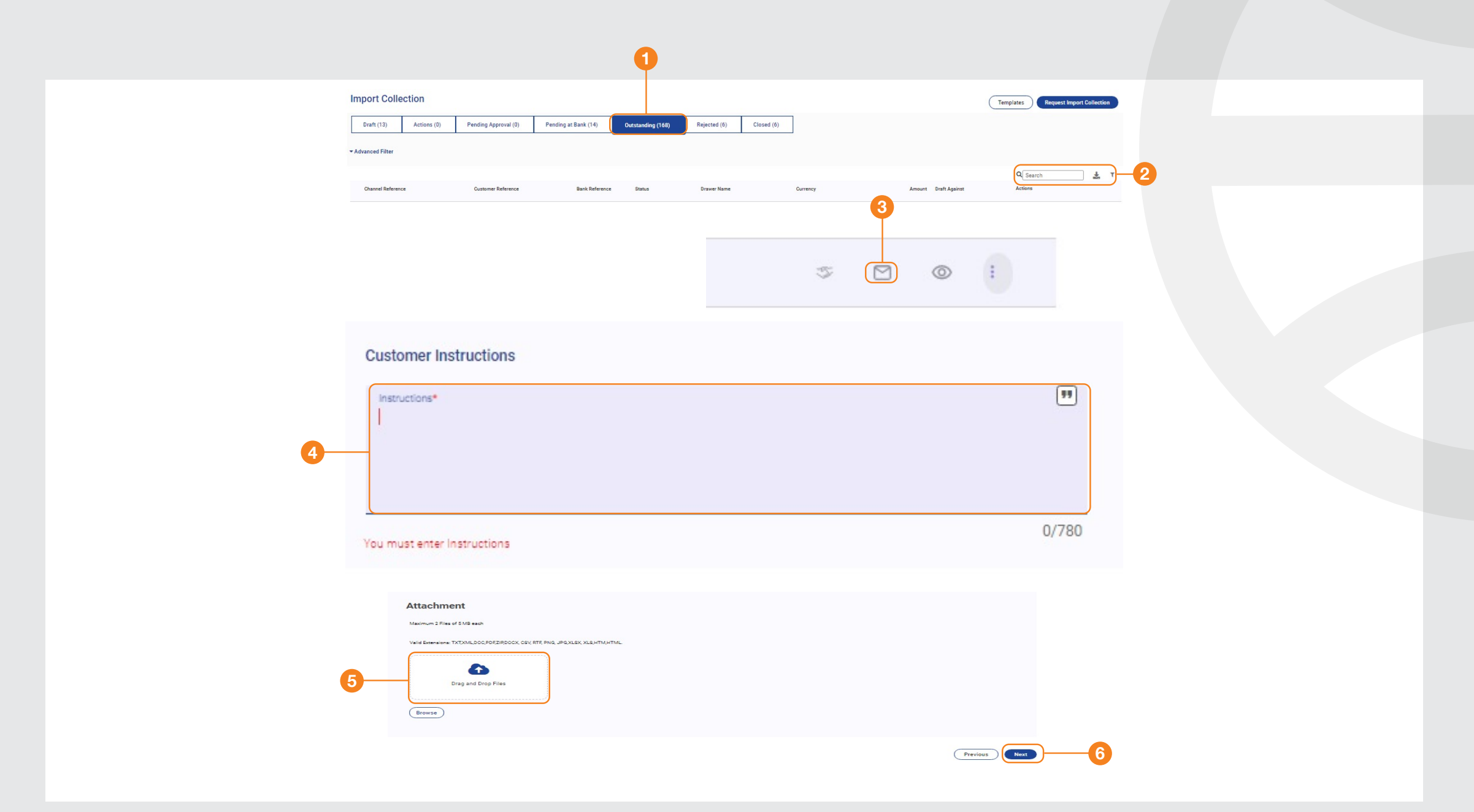

#### قبول مستندات من بنك إلى بنك أو طلب دفع

خطــوة ١: اضغــط علــى الخدمــات التجاريــة >> التحصيــل المســتندي (اســتيراد) >> الطلبــات المعلّقــة

خطوة ٢: الرقم التعريفي للنظام: أدخل الرقم التعريفي للنظام أو اكتب \* للبحث

<mark>خطـوة ٣:</mark> حـدد طلـب التحصيـل المســتندي المطلــوب، ثــم حــدد علامــة المراســلة

خطوة ٤: أدخل أي تعليمات سارية إلى البنك فيما يتعلق بإنشاء نموذج ٤ الإلكتروني، وختم المستندات الأصلية لتأكيد الحسابات التي سيتم خصم مبلغ المستند منها، أو أي تعليمات أخرى تتعلق بالدفع

#### خطوة ٥:

#### تفاصيل تحميل الملف:

قــم بتحميـل ملفيــن بحــد أقصـى، بمــا لا يزيــد عــن 0 ميجـا بايــت لكل منهمــا. يجــب أن تتضمن المســتندات صورة ضوئية من مســتندات الشحن التاليــة: نســخة إلكترونيــة مــن الفاتــورة، B/L أو AWB، اســتمارة إلكترونيــة ٤، نمــوذج ســويفت للدفـع المقـدّم إن أمكن

#### خطوة ٦:

تقديم الطلب: بعــد تقديــم الطلــب ســتتلقّى تأكيدًا علــى بريدك الإلكتروني أو من آخر إشــعارات الخدمة الإلكترونية البنكية مــن CIB Business. بعد التأكيد، يمكنك استرداد المســتندات الأصلية.

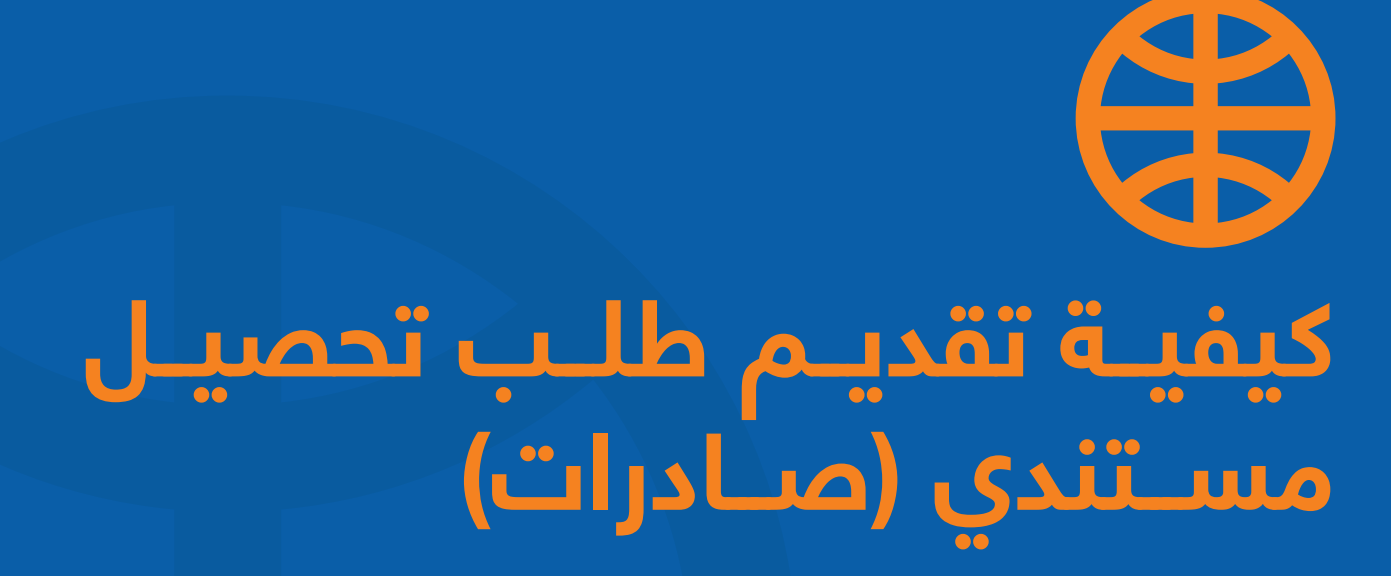

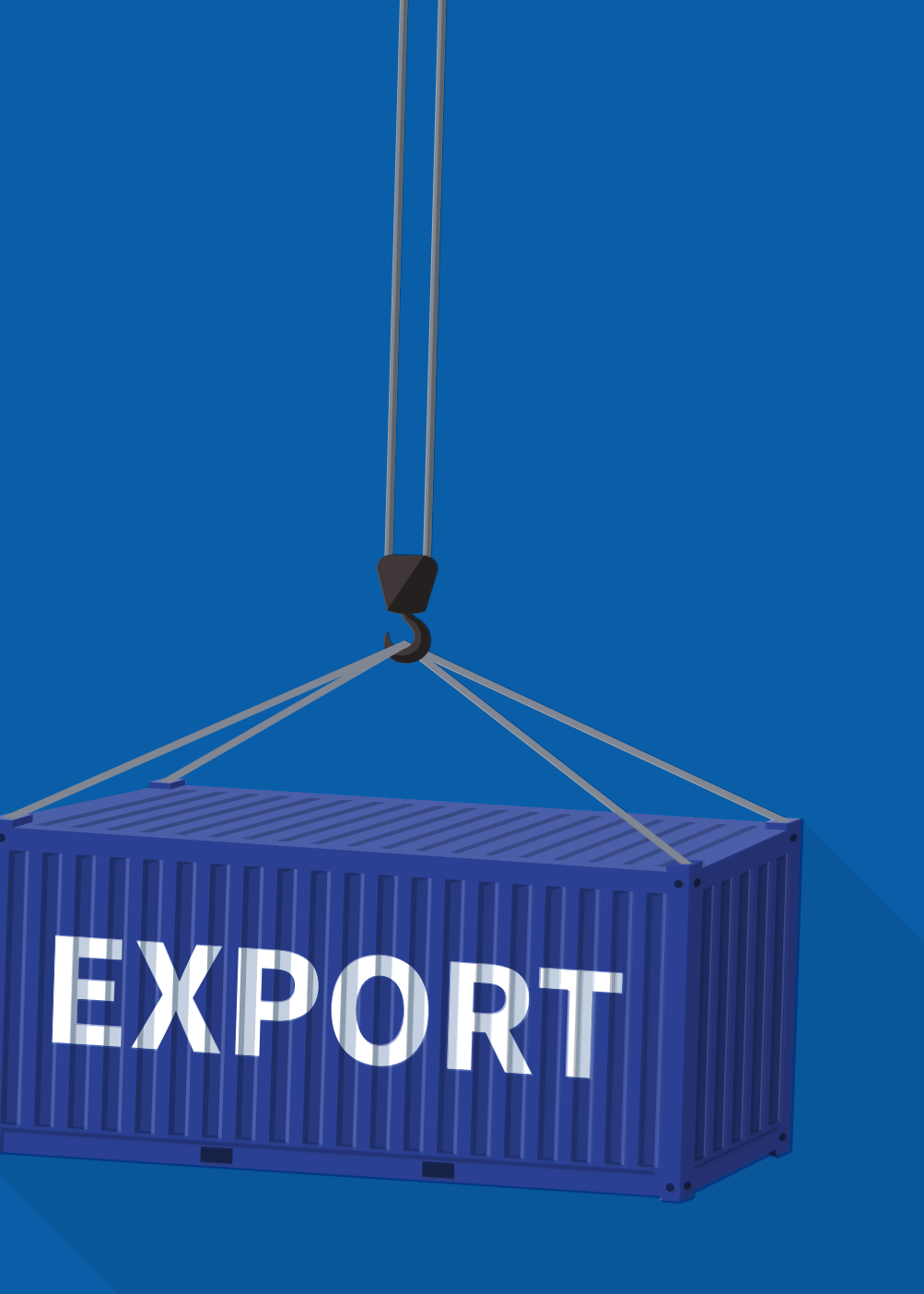

#### كيفية تقديم طلب تحصيل مستندي (صادرات) 😝

| Export Collection                             | Templates Request Export Collection                                           |  |
|-----------------------------------------------|-------------------------------------------------------------------------------|--|
| Outstanding (80) Draft (24) Ac                | ons (0) Pending Approval (0) Pending at Bank (18) Rejected (16) Closed (1424) |  |
| Export Collection Initiation                  | Export Collection                                                             |  |
| Sections Tasks                                | General Details                                                               |  |
| 1 General Details                             | Collection Type           Regular         Direct Bank         Direct Customer |  |
| 2 Drawer and Drawee Details<br>3 Bank Details | Create From                                                                   |  |
| 4 Payment and Amount                          | Mode of Transmission                                                          |  |
| 5 Shipment Details                            | Mode of Transmission                                                          |  |
| 6 Licenses                                    | Customer Reference                                                            |  |
| 7 Collection Instructions                     | Customer Reference*                                                           |  |
| 8 Attachments and Documents                   |                                                                               |  |
| 9 Preview                                     |                                                                               |  |

#### نسخة من التحصيل المستندي (صادرات):

هــذه الخاصية تتيـح للعميل اختيــار طلب تحصيل مســتندي (صادرات) كمرجــع للمعاملة. عنــد اختيار تحصيل مســتندي حالي، ســيتم نســخ جميـع البيانــات لطلـب التحصيل الجديــد بدلاً من إصدار طلــب جديد.

<mark>خطـوة ١:</mark> اضغـط علـى الخدمـات التجاريـة >> تحصيـل الصـادرات >> طلب تحصيـل الصادرات

<mark>خطـوة ۲:</mark> قــم بإدخـال الرقــم المرجعــي للعميل-يمكنــك نسـخه مــن الرقــم التعريفــي لــه علــى النظـام أو رقــم الفاتـورة أو مــن أي مرجــع آخـر.

## كيفية تقديم طلب تحصيل مستندي (صادرات) 🔀

| port Collection Initiation  | Export Collection         |                                     |   |
|-----------------------------|---------------------------|-------------------------------------|---|
| Sections Tasks              | Drawer and Drawee Details | Channel Reference: EC21110002267423 |   |
| I General Details           | Drawer                    |                                     |   |
| 2 Drawer and Drawee Details | Name*                     | Address 1*                          | 4 |
| 3 Bank Details              | You must enter Name       | You must enter Address 1            |   |
| 4 Payment and Amount        | Address 2                 | Address 3                           |   |
| 5 Shipment Details          |                           |                                     |   |
| 6 Licenses                  | Adaress 4                 |                                     |   |
| 7 Collection Instructions   | Drawee                    |                                     |   |
| 8 Attachments and Documents | Name*                     | ← Address 1*                        | 5 |
| 9 Preview                   |                           |                                     |   |
|                             | Address 2                 | Address 3                           |   |
|                             |                           |                                     |   |

#### نسخة من التحصيل المستندي (صادرات):

خطوة ٤: تفاصيل المدين: هذه الخانة تملأ تلقائيًا

خطوة 0: تفاصيل الدائن: قم بإضافة اسم المورّد وعنوانه

خطوة ٦: البلــد: اختر كــود البلد الخاص بالمــورّد من القائمة المنسدلة

## کيفية تقديم طلب تحصيل مستندي (صادرات) 😫

| xport Collection Initiation | Export Collection                                              | Seved Just Now Seve                |
|-----------------------------|----------------------------------------------------------------|------------------------------------|
| Ceneral Details             | Bank Details  * Remitting Bank Presenting Bank Collecting Bank | Channel Reference #C21110002267551 |
| 2 Drawer and Drawee Details | Bank Nama                                                      |                                    |
| 3 Bank Details              | tari∖tara*<br>CB ₹                                             |                                    |
| 2 Payment and Amount        |                                                                |                                    |
| 5) Shipment Details         | Issuer's Reference Issuer's Reference ALROUBAIA TEXTILE (7)    |                                    |
| 6 Ucenses                   |                                                                |                                    |
| 7 Collection Instructions   | Instructions to Bank                                           |                                    |
| 8 Attachments and Documents | Principal Account®                                             | <sup>200nt*</sup> • 10             |
| 9 Preview                   | Forward Contract                                               |                                    |
|                             | Other Instructions                                             | 19                                 |
|                             |                                                                |                                    |
|                             |                                                                | 0/845                              |

#### نسخة من التحصيل المستندي (صادرات):

خطوة v: البنــك المقــدّم للمســتندات: قم بإضافــة بيانات البنــك الخاص بالمشــتري

خطوة ۸: المرجـع الخـاص بالمُصـدِر: حــدد اســم الشــركة متبوعًــا بـــ (TRADE) أو (T)

خطوة ۹ : الحسـاب الرئيسـي: حـدد الحسـاب الـذي سـيتم إضافـة مبلـغ المسـتندات إليـه

خطوة ١٠: حساب الرســوم: حدد الحسـاب الذي سيتم خصم رســوم البنك منه

#### كيفية تقديم طلب تحصيل مستندي (صادرات) 😝

| Sections Tasks           | Payment and Amount                                                                                        | Channel Reference: EC21110002267423 |
|--------------------------|----------------------------------------------------------------------------------------------------|-------------------------------------|
| General Details          | EC Amount                                                                                                 |                                     |
| Drawer and Drawee D      | tails           Currency*         Amount*           You must enter Ourrency         You must enter Amount |                                     |
| Bank Details             | Tenor                                                                                                    |                                     |
| 4 Payment and Amoun      | Sight/ Document Against Payment     O Document Against Acceptance     O Other                             |                                     |
| 5 Shipment Details       | Draft Against                                                                                             |                                     |
| 6 Licenses               | Sight     O Acceptance     Pour Aval                                                                      |                                     |
| 7 Collection Instruction |                                                                                                    |                                     |
| 8 Attachments and Do     | ments Generate                                                                                            |                                     |
| 9 Preview                |                                                                                                    |                                     |

Previous Next

#### نسخة من التحصيل المستندي (صادرات):

خطوة ١١: مبلغ التحصيل: أدخل المبلغ المذكور في الفاتورة، والعملة

#### خطوة ١٢:

فتـرة الاسـتحقاق: قــم بتحديـد اختيار مــن قائمة فترة الاسـتحقاق وفقًا لسياســة أحـكام الفاتورة. الخيـارات هي: الدفـع مقابـل المسـتندات / آجل / معـززة /أخرى، حيـث يمكن اسـتخدامها للدفع مقدّمًـا أو جزء آجل وجزء اطّلاع.

## کيفية تقديم طلب تحصيل مستندي (صادرات) 😫

| Export Collection Initiation | Export Collection    | Saved Just Now Save                 |
|------------------------------|----------------------|-------------------------------------|
| Sections Tasks               | Shipment Details     | Channel Reference: EC21110002267423 |
| General Details              | BL/ AWB Number*      | Shipping Details                    |
| Drawer and Drawee Details    |                      |                                     |
| I Bank Details               | 15 Shipment From     | Shipment To                         |
| Payment and Amount           | Incoterms Rules      | Incoterms                           |
| 5 Shipment Details           | 18 Named Place       |                                     |
| 6 Licenses                   | Description of Goods |                                     |
| 7 Collection Instructions    | Comments*            | <b>••</b> ]                         |
| 8 Attachments and Documents  | 1                    | 0/780                               |
| 9 Preview                    |                      |                                     |

Previous Next

#### نسخة من التحصيل المستندي (صادرات):

خطوة ١٣: أدخل رقم BL/AWB

خطوة ١٤: تفاصيل الشــحنة: قم بإضافة اســم شركة الشحن (اختياري)

> خطوة ١٥: شحنة من: أدخل اسم ميناء الشحن

> خطوة ١٦: شحنة إلى: أدخل اسم ميناء التفريغ

خطوة ١٧: شروط الشــراء: أدخل شــروط التجارة الدولية وفقًا للفاتورة

خطوة ١٨: المكان المســمّى: مرتبطة بشــروط التجارة الدولية الواردة بالخطوة الســابقة

خطوة ۱۹: وصـف البضائــع: أضـف وصفًـا مختصــرًا عــن البضائع/الشـحنة

# كيفية تقديم طلب تحصيل مستندي (صادرات) 🔀

| Export Collection Initiation | Export Collection                                       |                                                            | Saved Just Now Save                  |
|------------------------------|---------------------------------------------------------|------------------------------------------------------------|--------------------------------------|
|                              | Collection Instructions                                 |                                                            | Channel Reference: 60211100002287623 |
| 1 General Details            | Advice Rayment By                                       | Advice Acceptance and Due Date By                          |                                      |
| Orawer and Drawee Details    |                                                         |                                                            |                                      |
|                              | Opening Charges                                         |                                                            |                                      |
| (!) Bank Details             | Drawer                                                  | O Drawee                                                   |                                      |
| Comment and Amount           | Outside Country Charges                                 |                                                            |                                      |
| Papinen and services         | O Drawer                                                | Drawee                                                     |                                      |
| Shipment Details             | ☐ Waive all the charges if refused by the Drawee        | Protest in case of non-payment                             |                                      |
|                              | Protest in case of non-acceptance                       |                                                            |                                      |
| ⊘ Ucenses                    |                                                         |                                                            |                                      |
|                              | Advice Reason of Refusel By                             | -                                                          |                                      |
| 7 Collection instructions    |                                                         |                                                            |                                      |
| 8 Attachments and Documents  | Acceptance may be deterred pending the arrival of goods | It necessary, warehouse/ insure the goods in case of delay |                                      |
|                              | In case of Need Refer To                                |                                                            |                                      |
| 9 Preview                    |                                                         |                                                            | 32                                   |
|                              |                                                         |                                                            |                                      |
|                              |                                                         |                                                            | 0/136                                |
|                              | For information only                                    | O Accept their instructions without reserve                |                                      |
|                              | Other Instructions                                      |                                                            |                                      |
|                              |                                                         |                                                            |                                      |
|                              |                                                         |                                                            | 33                                   |
|                              |                                                         |                                                            | 0/450                                |
|                              |                                                         |                                                            |                                      |
|                              |                                                         |                                                            | Previous Next                        |

#### نسخة من التحصيل المستندي (صادرات):

خطوة ۲۰: توجيه الدفع بواسطة: اختر "سويفت"

#### كيفية تقديم طلب تحصيل مستندي (صادرات) 😫

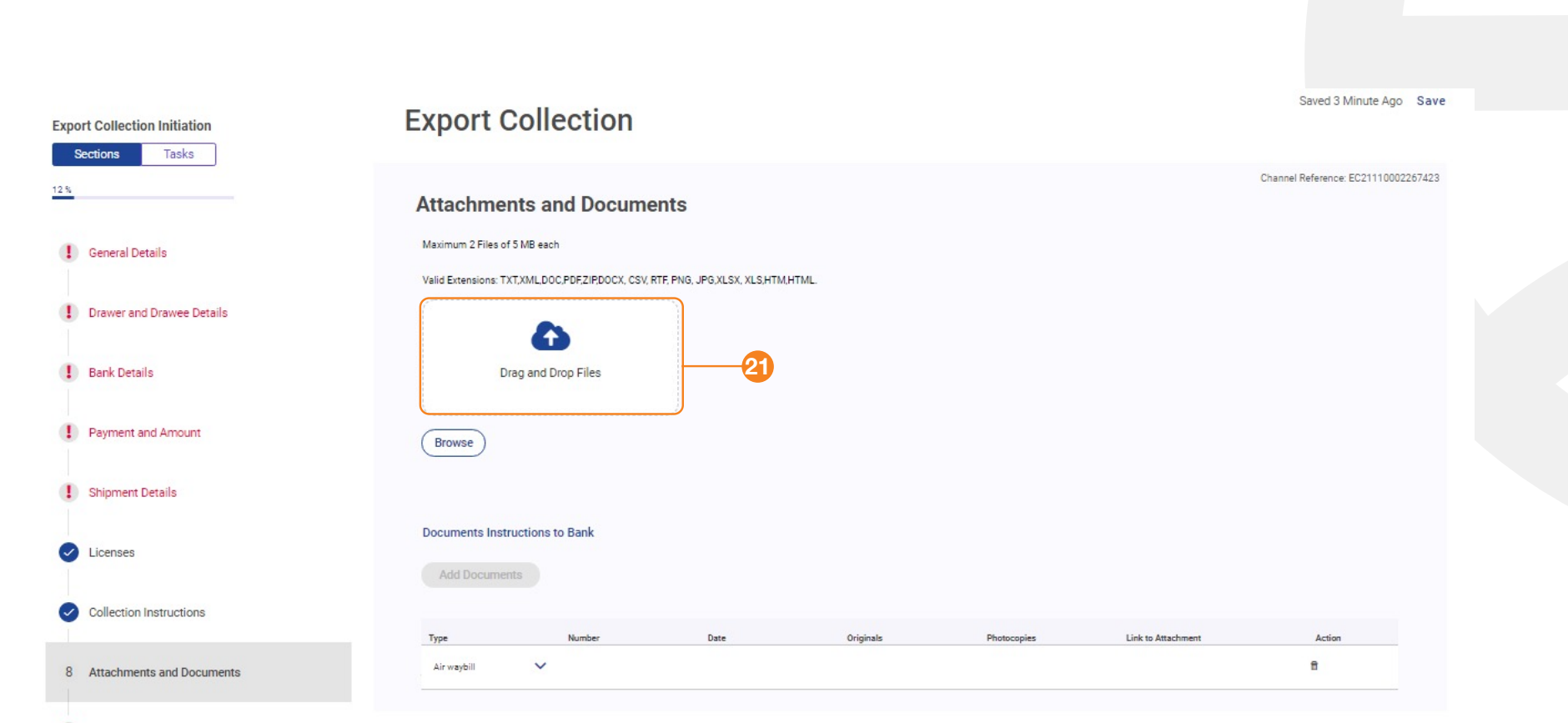

Preview

Previous Next

#### نسخة من التحصيل المستندي (صادرات):

#### خطوة ٢١:

تفاصيـل تحميـل الملف: قم بتحميـل ملفين بحد أقصـى، بمـا لا يزيد عن ٥ ميجا بايـت لكل منهما. يجـب أن تتضمن المسـتندات صـورة ضوئية من مسـتندات الشـحن المذكورة فيما يلى:

#### خطوة ٢٢:

**المســتندات:** يجب تحديد واختيار جميع المستندات وفقًا للخطوات الآتية:

#### خطوة ٢٣:

المســتند: اختــر اســم المســتند مــن القائمــة المنســدلة. فــي حالــة عدم وجود اســم المســتند ضمــن خيــارات القائمــة، اختــر "أخرى" ثــم اكتب اسم المســتند.

خطوة ٢٤: عــدد النســخ الأصلية: أضف عدد النســخ الأصلية الخاصة بكل مســتند.

خطوة ۲۵: عــدد النســخ المكرّرة: أضــف عدد النســخ المكرّرة الخاصة بكل مســتند.

#### خطوة ٢٦:

قــم بحفــظ المســتندات والبيانــات المضافة في الخطوات الســابقة.

# كيفية تعديل طلب التحصيل المستندي (صادرات) 🔀

| port Collection                                                             |                 |                                  |                      |               |               |                                    |              |                  | Templates           | Request Export Collection             |
|-----------------------------------------------------------------------------|-----------------|----------------------------------|----------------------|---------------|---------------|------------------------------------|--------------|------------------|---------------------|---------------------------------------|
| Outstanding (80) Draft (24)                                                 | Actions (0)     | Pending Approval (0)             | Pending at Bank (18) | Rejected (16) | Closed (1424) |                                    |              |                  |                     |                                       |
| 1                                                                           |                 |                                  |                      |               |               |                                    |              |                  | 2                   |                                       |
| 100002265594 659                                                            | 8565458558      | ODC028/5174                      | 7/21 New             | STE BROOKLAN  | DS JEANS      | USD                                | 121,212.00 S | light            | Ø                   | M © :                                 |
| ۵ (                                                                         |                 |                                  |                      |               |               |                                    | User: AUT    | Las<br>TH2/AUTH2 | t successful login: | 28/11/2021 14:28:20 (E<br>ゐ ট ເ→ Logo |
| nt Services Administration Trade :<br>C Amendment Request<br>Sections Tasks | Services Secure | Export C                         | ollection :          | EC21100       | 002265        | 594 view                           |              |                  |                     | Save                                  |
| 8                                                                           |                 | General Det                      | ails                 |               |               |                                    |              |                  |                     |                                       |
| 1 General Details                                                           |                 | Bank Reference<br>ODC028/51747/3 | 21                   |               |               | Collection Type<br>Direct Customer |              |                  |                     |                                       |
| Drawer and Drawee Details                                                   |                 | Customer Refere                  | nce                  |               |               |                                    |              |                  |                     |                                       |
| Bank Details                                                                |                 | 6598565458558                    |                      |               |               |                                    |              |                  |                     |                                       |
| Payment and Amount                                                          |                 | Amendment Narra                  | arrative             |               |               | J                                  |              |                  |                     |                                       |
| ! Shipment Details                                                          |                 |                                  |                      |               |               | -3                                 |              |                  |                     |                                       |
| Collection Instructions                                                     |                 |                                  |                      |               | 0/155         | 54                                 |              |                  |                     |                                       |
| <ul> <li>Attachments and Documents</li> </ul>                               |                 |                                  |                      |               |               |                                    |              |                  |                     |                                       |
| 8 Preview                                                                   |                 |                                  |                      |               |               |                                    |              |                  |                     |                                       |
|                                                                             |                 |                                  |                      |               |               |                                    |              |                  |                     |                                       |
|                                                                             |                 |                                  |                      |               |               |                                    |              |                  |                     | Next                                  |

#### نسخة من التحصيل المستندي (صادرات):

- ١. قم بتعديل المبلغ أو نوع المعاملة كما هو مطلوب
- ۲. قم بتقديم المعاملـة مـن قائمـة "الإجراءات" اختـر تعديـل
- ٣. قم بكتابة سبب التعديل أسفل خانة وصف/ سرد التعديل

# كيفية تعديل طلب التحصيل المستندي (صادرات) 🔀

|                                               |                                 | Last successfu                | Il login: 28/11/2021 14:28:20 (EET) |
|-----------------------------------------------|---------------------------------|-------------------------------|-------------------------------------|
|                                               |                                 | 3 Good Anni 27 Gini 2         | 9 🖯 🐴 🖪 🕞 Logout                    |
| ount Services Administration Trade Services   | Secure Email                    |                               |                                     |
|                                               | Payment and Amount              |                               |                                     |
| General Details                               | Amount                          |                               |                                     |
|                                               | Original EC Amount              |                               |                                     |
| Orawer and Drawee Details                     | USD 121,212.00                  |                               |                                     |
|                                               |                                 |                               |                                     |
| Bank Details                                  | USD Increase Amount             | USD Decrease Amount           |                                     |
| 4 Payment and Amount                          |                                 |                               | _                                   |
|                                               | New EO Amount*                  |                               |                                     |
| I Shipment Details                            | USD 121,212.00                  | 4                             |                                     |
|                                               |                                 |                               |                                     |
| Collection Instructions                       |                                 |                               |                                     |
|                                               | lenor                           |                               |                                     |
| <ul> <li>Attachments and Documents</li> </ul> | Sight/ Document Against Payment | O Document Against Acceptance |                                     |
| Preview                                       | O Pour Aval                     | O Other                       | 9                                   |
| ·                                             |                                 |                               | - T                                 |
|                                               | Draft Against                   |                               |                                     |
|                                               | Dialt Against                   |                               |                                     |
|                                               | Sight                           | Acceptance                    |                                     |
|                                               | O Pour Aval                     |                               |                                     |
|                                               |                                 |                               |                                     |
|                                               |                                 |                               |                                     |
|                                               |                                 | C                             | Previous Next 5                     |

#### نسخة من التحصيل المستندي (صادرات):

- ٤. قم بتعديل المبلغ أو نوع المعاملة كما هو مطلوب
  - ٥. قم بتقديم المعاملة

# لي الحصول كيفيـة تقديم طلـب الحصول على اعتماد مستندي للاستيراد

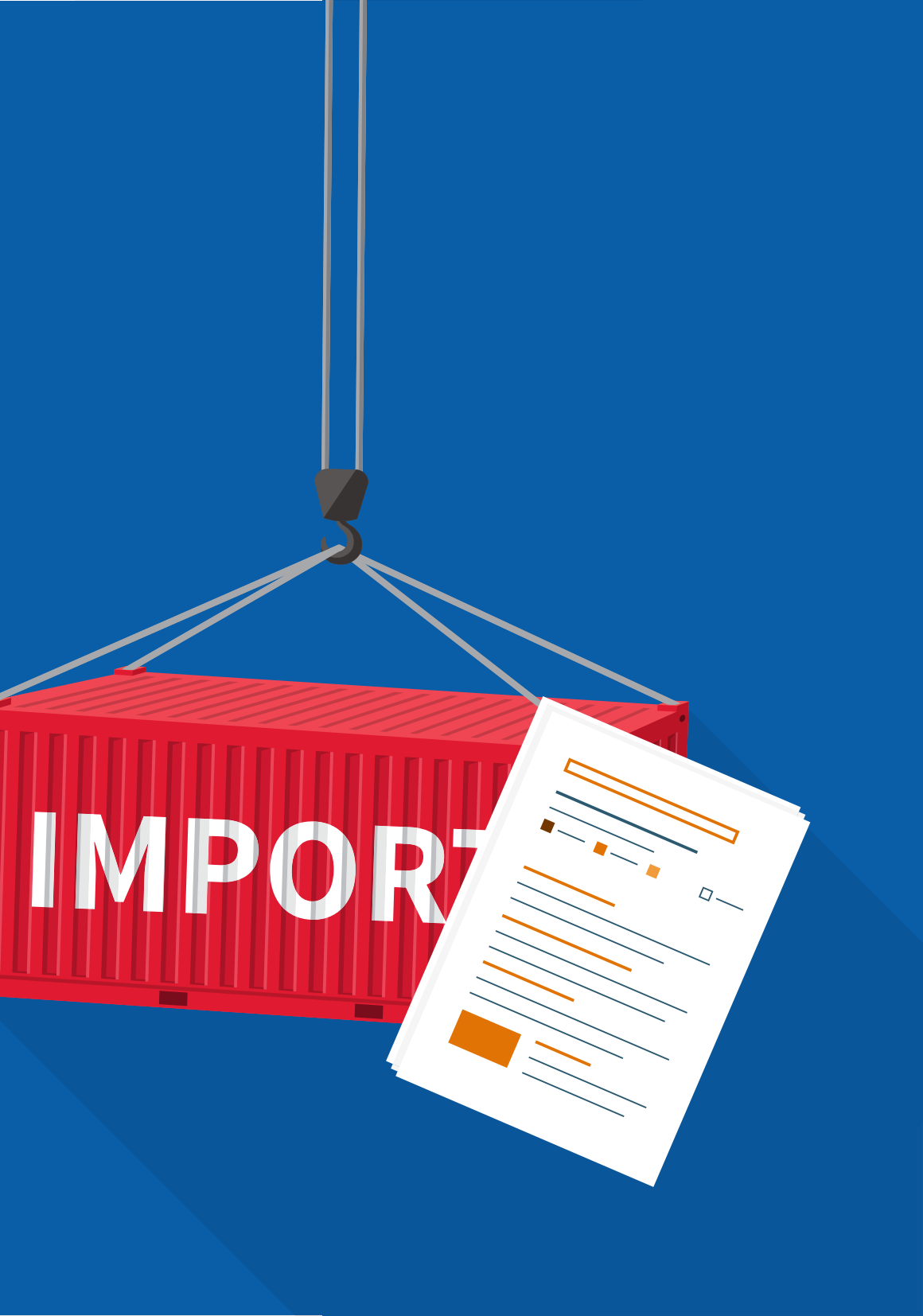

| Draft (15) Actions (1)                        | Pending Approval (1) Pending at         | Bank (20) Live (23) | Rejected (0)                                 | Closed (14)        |         |  |
|-----------------------------------------------|-----------------------------------------|---------------------|----------------------------------------------|--------------------|---------|--|
| ✓ Advanced Filter                             |                                         |                     |                                              |                    |         |  |
|                                               |                                         |                     |                                              | Q Search           | τ       |  |
| Channel Reference Customer R                  | eference Bank Reference Issue Date      | Event Beneficiar    | y Currency                                   | Amount Expiry Date | Actions |  |
|                                               | Import Latter of Credit                 |                     |                                              |                    | Save    |  |
| Letter of Credit Initiation<br>Sections Tasks | Import Letter of Great                  |                     |                                              |                    |         |  |
|                                               | General Details                         |                     |                                              |                    |         |  |
| 1 General Details                             |                                         | -2                  |                                              |                    |         |  |
| 2 Applicant and Beneficiary Details           | is this a Provisional LC?               |                     |                                              |                    |         |  |
| 3 Bank Details                                | Mode of Transmission                    |                     |                                              |                    |         |  |
| 4 Amount and Charge Details                   | SWIFT Telex                             | Courier/Mail        | Cther                                        |                    |         |  |
| 5) Payment Details                            | Create From                             |                     |                                              |                    |         |  |
| 6 Shipment Details                            | Templata Existing LO Lipicad            | -3                  |                                              |                    |         |  |
| 7 Narrative Details                           | Expiry Date*                            | Đ                   | Plass of Righty*<br>In Beneficiary's Country |                    |         |  |
| B Usenses                                     | Feature of LC                           |                     |                                              |                    |         |  |
| (9) Instructions to Bank                      | Irrevocable Revolving                   |                     | Non Transferable     Operative               |                    |         |  |
| 10 Attachments                                | Applicable Rules                        |                     |                                              |                    |         |  |
| 11 Preview                                    | Acclaratic Rules"<br>UCP LATEST VERSION | -                   |                                              |                    |         |  |
|                                               | Confirmation Instructions               |                     |                                              |                    |         |  |
|                                               |                                         |                     | Without                                      |                    |         |  |
|                                               | V witey Add                             |                     |                                              |                    |         |  |
|                                               |                                         |                     |                                              |                    |         |  |

- طلب اعتماد مستندي للاستيراد: اضغط على الخدمات التجارية ثم اختر اعتماد مستندي للاستيراد/ خطاب اعتماد للاستيراد. سيتم تحويلك للصفحة الرئيسة الخاصة بالمنتجات حيث يتم فصل حالة المنتج إلى: مسودات، وإجراءات، موافقة معلّقة، معلّقة من البنك، مباشرة/ تمت الموافقة، مغلق، مرفوض، النماذج، والطلبات.
- ۲. تمويل المعاملات المالية التجارية، الاعتمادات المستندية للاستيراد، طلب الحصول على اعتماد مستندي للاستيراد.
- ٣. مؤقت: قم بتحديد هذا المربع إذا كنت تريد عمل مسودة للطلب قبل إصدار خطاب الاعتماد النهائي/الاعتماد المستندي النهائي (مع العلم أنه يخضع لرسوم إضافية). إنشاء من: حدد "نموذج" أو "خطاب اعتماد حالي" أو يمكنك بدلاً من ذلك ملء الخانات المطلوبة.
  - أدخل تاريخ انتهاء الصلاحية
- 0. تعليمات التأكيد: اختر "تأكيد"، أو "ربما ستتم الإضافة" أو "بدون"
  - ٦. مرجع العمليه : اختار مرجع العمليه .

|        | 1                                 | Applicant and Beneficiary Details              |                          |  |
|--------|-----------------------------------|------------------------------------------------|--------------------------|--|
| Gen    | neral Details                     | Applicant                                      |                          |  |
| Арр    | plicant and Beneficiary Details   | Name*                                          | Address 1*               |  |
| Ban    | ik Details                        | You must enter Name                            | You must enter Address 1 |  |
| Amo    | ount and Charge Details           | Address 2                                      | Address 3                |  |
| Pay    | ment Details                      |                                                |                          |  |
| Ship   | pment Details                     | Alternate Applicant                            |                          |  |
| Nari   | rrative Details                   | Beneficiary                                    |                          |  |
| Lice   | enses                             | Name* 👻                                        | Address 1*               |  |
| Inst   | tructions to Bank                 | You must enter Name                            |                          |  |
| ) Atta | achments                          | Address 2                                      | Address 3                |  |
| Prev   | view                              | Beneficiary Country                            | Beneficiary Reference    |  |
|        |                                   |                                                | Previous                 |  |
| 5      |                                   | Bank Details                                   |                          |  |
| •      | General Details                   | Issuing Bank Advising Bank Advise Through Bank |                          |  |
| 2 4    | Applicant and Beneficiary Details | Bank Name                                      |                          |  |
| 3 E    | Bank Details                      | Bank Name<br>CIB                               |                          |  |
| 4 4    | Amount and Charge Details         | Issuer's Reference                             |                          |  |
| 5 F    | Payment Details                   | Issuer's Reference*                            |                          |  |
| 6 5    | Shipment Details                  |                                                | _                        |  |

- ٧. بيانات مقدّم الطلب: هذه الخانة تُملأ تلقائيًا
  - ٨. بيانات المستفيد: أدخل الاسم الكامل
     للمستفيد وكود البلد
  - ۹. مرجع المُصدِر: اختر اسم الشركة متبوعًا بـ (TRADE) أو (T).

| Letter of Credit Initiation       | Import Letter of Great    |                                     |
|-----------------------------------|---------------------------|-------------------------------------|
| Sections Tasks                    |                           |                                     |
| 10%                               | Amount and Charge Details | Reference: LC21110002267404         |
| ( General Details                 | LC Amount                 | Variation in Drawing                |
| Applicant and Beneficiary Details | Currency*                 | Percentage (+) Percentage (-)       |
| Bank Details                      | You must enter Currency   |                                     |
|                                   | Issuing Bank Charges      |                                     |
| 4 Amount and Charge Details       | Applicant                 | Beneficiary                         |
| 5 Payment Details                 | Outside Country Charges   | <b>12</b>                           |
| 6 Shipment Details                | O Applicant (             | Beneficiary                         |
|                                   | Additional Amount Covered |                                     |
| 7 Narrative Details               |                           |                                     |
|                                   | Additional Amount Covered |                                     |
|                                   |                           |                                     |
| 8 Licenses                        | 0/140                     |                                     |
|                                   |                           |                                     |
| 9 Instructions to Bank            |                           |                                     |
|                                   |                           |                                     |
|                                   |                           |                                     |
|                                   |                           | Previous                            |
|                                   |                           | Cruid Intelling Cruid               |
| Letter of Credit Initiation       | Import Letter of Credit   | Saved Just Now Save                 |
| Sections Tasks                    |                           |                                     |
| 10 %                              |                           | Channel Reference: LC21110002267404 |
|                                   | Payment Details           |                                     |
| General Details                   | Credit Available With     |                                     |
|                                   |                           |                                     |
| Applicant and Beneficiary Details | Bank*13 ~                 | Name                                |
|                                   |                           |                                     |
| Bank Details                      |                           |                                     |
|                                   | Credit Available By       |                                     |
| Amount and Charge Details         | Payment                   | Acceptance14                        |
|                                   | O Negotiation             | O Deferred Payment                  |
| 5 Payment Details                 | O Mixed Payment           |                                     |
| 6 Shinmant Dataile                | Payment Draft At          |                                     |
| o onpriore becails                | 15                        |                                     |
| 7 Narrative Details               | Sight IS                  |                                     |
|                                   |                           |                                     |
| 8 Licenses                        |                           |                                     |
|                                   |                           |                                     |
| 9 Instructions to Bank            |                           |                                     |
|                                   |                           |                                     |

Previous Next

- ١٠.مبلغ خطاب الاعتماد: أضف المبلغ الخاص بالمستند والعملة كما هو مذكور بالفاتورة.
  - ١١. اكتب نسبة التفاوت أو السماحية إذا لزم الأمر.
- ١٢.الرسوم: حدد "مقدّم الطلب" أو "المستفيد" لكل خيار. أدخل الرسوم التأكيدية إن أمكن بناءً على الخطوة ٤.
  - ۱۳.الائتمان متاح بواسطة : أدخل اسم البنك حيث يوجد مبلغ الائتمان.
- ١٤.الائتمان متاح بحلول/عند: اختر فترة استحقاق خطاب الاعتماد. الخيارات هي: الدفع، الموافقة، التفاوض، الدفع المؤجّل أو الدفع المختلط.
- 10.مسودّة الدفع في: أضف تلك البيانات في حالة اختيار "الموافقة" أو "الدفع المؤجل".

Previous Next

| General Details                   | Shipment From                          | Shipment To 17        |       |
|-----------------------------------|----------------------------------------|-----------------------|-------|
| Applicant and Beneficiary Details |                                        |                       |       |
| Bank Details                      | Place of Loading18                     | Place of Discharge 19 |       |
| Amount and Charge Details         | Last Shipment Date                     | Shipment Period       |       |
| Payment Details                   | Cum                                    |                       | 0/390 |
| Shipment Details                  | Partial Shipment  Allowed  Not Allowed | O Conditional         |       |
| Narrative Details                 | Transhinment                           |                       |       |
| Licenses                          | Allowed     Not Allowed                | O Conditional         |       |
| Instructions to Bank              |                                        |                       |       |
| Attachments                       | Purchase Terms Incoterms Rules 23      | Purchase Terms        | *     |
| Preview                           | Named Place25                          |                       |       |
|                                   |                                        |                       |       |

١٦.شحنة من: قم بإضافة ميناء الشحن

١٧.الشحن إلى: قم بإضافة ميناء التفريغ

١٨.مكان التحميل: أضف مكان الإرسال

١٩.مكان التفريغ: أضف الوجهة

۲۰.تاريخ آخر شحنة: اضف اخر تاريخ الشحن

- ۲۱.الشحن الجزئي: يتكون من أكثر من مجموعة من مستندات النقل
- ۲۲.الترانزیــت: هــو التفریــغ مــن وســیلة نقــل وإعادة الشــحن إلى وســیلة أخرى. حــدد ما إذا کان هــذا مســموحًا بــه أو مطلوبًــا لشــحنتك

٢٣. شـروط التجـارة الدوليــة: اختــر ٢٠١٠ أو ٢٠٢٠.

٢٤.شروط وأحكام الشراء: أدخل شروط التجارة الدولية وفقًا للفاتورة

٢٥.المـكان المسـمّى: هذا مرتبط بشـروط التجارة الدوليــة الواردة في الخطوة الســابقة

| Letter of Credit Initiation       | Import Letter of Credit                                               | Saved Just Now Save                 |
|-----------------------------------|-----------------------------------------------------------------------|-------------------------------------|
| Sections Tasks                    | Narrative Details                                                     | Channel Reference: LC21110002267404 |
| (I) General Details               | Goods and Documents Other Details                                     |                                     |
| Applicant and Beneficiary Details | 27 Description of Goods Documents Required Additional Instructions 28 |                                     |
| Sank Details                      |                                                                       |                                     |
| Amount and Charge Details         | Description of Goods*                                                 |                                     |
| Payment Details                   | 0/65000                                                               |                                     |
| Shipment Details                  |                                                                       |                                     |
| 7 Narrative Details               |                                                                       |                                     |
| 8 Licenses                        |                                                                       |                                     |
| 9 Instructions to Bank            |                                                                       |                                     |
| 10 Attachments                    |                                                                       |                                     |
| 11 Preview                        |                                                                       |                                     |
|                                   |                                                                       |                                     |

Previous Next

٢٦.وصف البضائع: أدخل وصفًا عن البضائع كما هو مذكور في الفاتورة

۲۷.المستندات المطلوبة: قم بسرد المستندات التي سيتم استلامها

٢٨.توجيهات إضافية: قم بتوضيح أي توجيهات إضافية يجب اتباعها من قبل البنك

| Letter of Credit Initiation                           | Import Letter of Credit                                                                                       |                                     |
|-------------------------------------------------------|----------------------------------------------------------------------------------------------------|-------------------------------------|
| Sections Tasks                                        | Instructions to Bank                                                                                          | Channel Reference: L02111000226740  |
| General Details     Applicant and Beneficiary Details | Principal Account*                                                                                            | Fee Account*                        |
| Sank Detalls                                          | Other Instructions                                                                                            |                                     |
| Amount and Charge Details                             |                                                                                                    |                                     |
| Payment Details                                       |                                                                                                    | 0/31525                             |
| Shipment Details                                      | 10 A                                                                                                    |                                     |
| Namative Details                                      |                                                                                                    |                                     |
| C Licenses                                            |                                                                                                    |                                     |
| 9 Instructions to Bank                                |                                                                                                    |                                     |
|                                                       |                                                                                                    | 1                                   |
| Letter of Credit Initiation Sections Tasks            | Import Letter of Credit                                                                                       |                                     |
| 20 %                                                  | Attachments                                                                                                   | Channel Reference: LC21110002267404 |
| (1) General Details                                   | Maximum 2 Files of 5 M9 each<br>Varia Extensions: TXTXMLD0C,P0FZIRD0CX; C8V, RTF, PHQ, JPQ,XL8X; XL9,HTM,HTML |                                     |
| Applicant and Beneficiary Details                     | <u>31</u>                                                                                                    |                                     |
| Sank Details                                          | Drag and Drop Files                                                                                           |                                     |
| Amount and Charge Details                             | Browse                                                                                                    |                                     |
| Payment Details                                       |                                                                                                    |                                     |
| Shipment Details                                      |                                                                                                    |                                     |
| () Narrative Details                                  |                                                                                                    |                                     |
| Licenses                                              |                                                                                                    |                                     |
| Instructions to Bank                                  |                                                                                                    |                                     |
| 10 Attachments                                        |                                                                                                    |                                     |
| 11 Preview                                            |                                                                                                    |                                     |

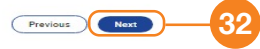

۲۹.الحساب الرئيسي: حدد الحساب الذي سيتم خصم المبلغ منه

٣٠.حساب الرسوم: حدد الحساب الذي سيتم خصم رسوم البنك منه

۳۱. المرفقــات: قــم بتحميــل الملفــات مــن على جهاز الكمبيوتر الخاص بك أو بســحب وإفلات الملفــات. يمكنك تحميــل ملفين بحد أقصى، بمــا لا يزيــد عــن ٥ ميجــا بايــت لــكل منهمـا (اختياري)

٣٣. المراجعة وتقديم الطلـب: الخطوة الأخيرة هي تقديـم الطلـب إلـى البنـك. سـتتلقّى تأكيدًا مـن البنـك علـى بريـدك الإلكترونـي أو مـن خلال الإشـعارات الخاصـة بالخدمة الإلكترونية للشـركات من CIB. بعد ذلـك، يمكنك طباعة مـا يُثبت أن الفرع قد اسـتلم خطـاب الاعتماد الأصلي.

| nport Letter      | of Credit     |                      |               |         | 33            |             |            | Teng   | lates 💽     | legaest Letter | of Credi |    |
|-------------------|---------------|----------------------|---------------|---------|---------------|-------------|------------|--------|-------------|----------------|----------|----|
| Draft (4)         | Actions (7)   | Pending Approval (1) | Pending at Ba | sk (2)  | ive (II) Raji | ected (0) C | Stased (2) |        |             |                |          |    |
| vanced Filter     |               |                      |               |         |               |             |            |        |             |                |          |    |
|                   |               |                      |               |         |               |             |            |        | Q Search    |                | *        | τ  |
| Channel Reference | Customer Refe | rence Bank Reference | loose Date    | Status  | Emity         | Beneficiary | Carrentry  | Amount | Expiry Date | Actions        |          |    |
| LC2111000226981   | r Leanneoeza  | 1807 BLC003/43406/21 | 23/11/0821    | Amended | MMSAP"        | IMURGEY     | USD        | 9.00   | 27/04/2022  | 0 3            |          | 34 |

| 1 General Details                                                                                               | Dank Herebende           |                           | 23/11/2021                |    |
|----------------------------------------------------------------------------------------------------|--------------------------|---------------------------|---------------------------|----|
| Applicant and Beneficiary Details                                                                               | Customer Reference       |                           |                           |    |
| 🥏 Barik Details                                                                                                 | (                        |                           |                           |    |
| Amount and Charge Details                                                                                       | Parent Transacti         | ion Information 🕑         |                           |    |
| The second second second second second second second second second second second second second second second se | Bank Reference           | Applicant Name            | Channel Reference         |    |
| Payment Details                                                                                                 | Issue Cate<br>31/10/2021 | Expiry Date<br>01/05/2022 | Amount                    |    |
| Shipment Details                                                                                                | Available Amount<br>EUR  |                           |                           |    |
| Narrative Details                                                                                               |                          |                           |                           |    |
| C Licenses                                                                                                    | Mode of Transmission     |                           | 2-pry Cate*<br>27/04/2022 | 35 |

٣٣.للقيام بتعديل طلب الاعتماد المستندي للاستيراد. قم باختيار "اعتماد مستندي للاستيراد" من قائمة "الخدمات التجارية"، ثم اختر " مباشر" واضغط تعديل، ثم:

٣٤.قم بتحديث تاريخ انتهاء الصلاحية باستخدام التقويم

٣٥. التعديل النصي: قم بوصف التعديل المطلوب

| 90%                                                   | Bank Details                                                  |
|-------------------------------------------------------|---------------------------------------------------------------|
| General Details                                       | Issuing Bank Advise Through Bank Requested Confirmation Party |
| <ul> <li>Applicant and Beneficiary Details</li> </ul> | Bank Name                                                     |
| 3 Bank Details                                        | CIB                                                           |
| Amount and Charge Details                             | Issuer's Reference                                            |
| Payment Details                                       | Issuer's Reference*                                           |
| Shipment Details                                      |                                                               |
| 100 %                                                 | Amount and Charge Details                                     |
| General Details                                       | Amount Original LC Amount USD 9.00                            |
| Applicant and Beneficiary Details                     |                                                               |
| Bank Details                                          | USD Increase Amount USD Decrease Amount                       |
| 4 Amount and Charge Details                           | USD 9.00                                                      |
| Payment Details                                       | Variation in Drawing                                          |
|                                                       | Previous                                                      |

٣٦.في الصفحــة الثالثة، قم باختيــار "التجارة" من القائمة المنسـدلة الخاصــة بمرجع المُصدِر

٣٧. قــم بزيـادة أو تخفيـض قيمة المبلــغ الأصلي الخـاص بخطـاب الاعتماد

| General Details                   | Credit Available With                                                                                                    |
|-----------------------------------|----------------------------------------------------------------------------------------------------|
| Applicant and Beneficiary Details | Bank     Advising Bank         38     Image: Bank of CHINA                                                                      |
| Bank Details                      |                                                                                                    |
| Amount and Charge Details         | Credit Available By                                                                                                    |
| Payment Details                   | Payment     Acceptance     Operative Acceptance     Operative Acceptance                                                        |
| Shipment Details                  | O Mixed Payment                                                                                                    |
| Narrative Details                 | This amendment is effective only after acceptance from advising bank and beneficiary           Payment Draft At         AMENDED |
| Licenses                          | Sight 40                                                                                                    |
|                                   | Previous Next                                                                                                    |
| Applicant and Beneficiary Details | Shipment From 41 Shipment To 42                                                                                                 |
| Bank Details                      | Place of Loading ANY SEAPORT IN EUROPE 43 Place of Discharge ALEXANDRIA SEAPORT, EGYPT 44                                       |
| Amount and Charge Details         | Last Shipment Date45                                                                                                    |
| Payment Details                   | Shipment date and shipment period fields are mutually exclusive.                                                                |
| 6 Shipment Details                |                                                                                                    |
| Narrative Details                 | Allowed     O conditional                                                                                                    |
| Licenses                          | O Not Allowed                                                                                                    |

۳۸.الائتمــان متــاح بواســطة : قــم بتعديل اســم البنــك حيــث يوجــد مبلــغ الائتمان.

- ٣٩.الائتمان متاح بحلول/عند: اختر فترة اســتحقاق خطـاب الاعتمـاد. الخيـارات هــي: الدفـع، الموافقــة، التفـاوض، الدفـع المؤجّـل أو الدفـع المختلط.
- ٤٠.مسـودّة الدفـع في: أضـف تلـك البيانات في حالــة اختيـار "الموافقة" أو "الدفـع المؤجل".
  - ٤١. شحنة من: قم بإضافة ميناء الشحن
  - ٤٢.الشحن إلى: قم بإضافة ميناء التفريغ
  - ٤٣. مكان التحميل: أضف مكان الإرسال
    - ٤٤.مكان التفريغ: أضف الوجهة
  - ٤٥.تاريخ آخر شحنة: اضف اخر معاد للشحن
- ٤٦.الشــحن الجزئــي: يتكون من أكثر مــن مجموعة من مســتندات النقل

| ranshipment              |                                                      |  |
|--------------------------|------------------------------------------------------|--|
| Allowed     Not Allowed  | Conditional 47                                       |  |
| Purchase Terms           |                                                      |  |
| Incoterms Rules          | Purchase Terms                                       |  |
| Incoterms Rules<br>OTHER | Purchase Terms*     CIF - Cost Insurance and Freight |  |
| Named Place50            |                                                      |  |

Previous Next

٤٧.الترانزیــت: هــو التفریــغ مــن وســیلة نقــل وإعادة الشــحن إلى وســیلة أخرى. حــدد ما إذا کان هــذا مســموحًا بــه أو مطلوبًــا لشــحنتك

٤٨. شروط التجارة الدولية: اختر ٢٠١٠ أو ٢٠٢٠.

٤٩.شــروط وأحــكام الشــراء: أدخل شــروط التجارة الدوليــة وفقًــا للفاتورة

0. المــكان المســمّى: هذا مرتبط بشــروط التجارة الدوليــة الواردة في الخطوة الســابقة

| Principal Account                                                                                                    | Fee Account                                                                                                    |  |
|----------------------------------------------------------------------------------------------------|----------------------------------------------------------------------------------------------------|--|
| 100005104046                                                                                                    |                                                                                                    |  |
| Other Instructions                                                                                                    |                                                                                                    |  |
|                                                                                                    |                                                                                                    |  |
|                                                                                                    | 0/31525                                                                                                    |  |
|                                                                                                    |                                                                                                    |  |
|                                                                                                    | Previous Next                                                                                                    |  |
| General Details                                                                                                    | Goods and Documents Other 54 s 55                                                                                                    |  |
| <ul> <li>Applicant and Beneficiary Details</li> </ul>                                                                                             |                                                                                                    |  |
|                                                                                                    | Description of Coode Description Additional Instructions                                                                                                    |  |
| Bank Details                                                                                                    | Description of Goods Documents Required Additional Instructions                                                                                                    |  |
| Bank Details     Amount and Charge Details                                                                                                    | Description of Goods       Documents Required       Additional Instructions         According to PROFORMA INVOICE NO       DD.       DD.                                   |  |
| Bank Details     Amount and Charge Details     Payment Details                                                                                    | Description of Goods       Documents Required       Additional Instructions         According to proforma invoice no       DD       DD         SHIPPING TERMS       ,      |  |
| <ul> <li>Bank Details</li> <li>Amount and Charge Details</li> <li>Payment Details</li> </ul>                                                      | Description of Goods       Documents Required       Additional Instructions         According to proforma Invoice NO       DD                                              |  |
| <ul> <li>Bank Details</li> <li>Amount and Charge Details</li> <li>Payment Details</li> <li>Shipment Details</li> </ul>                            | Description of Goods       Documents Required       Additional Instructions         According To PROFORMA INVOICE NO       DD.       SHIPPING TERMS         SHIPPING TERMS |  |
| <ul> <li>Pank Details</li> <li>Amount and Charge Details</li> <li>Payment Details</li> <li>Shipment Details</li> <li>Narrative Details</li> </ul> | Additional Instructions          According to proforma Invoice NO       DD.         SHIPPING TERMS       DD.         Current Amendment                                     |  |

01.الحساب الرئيسي: حدد الحساب الذي سيتم خصم المبلغ منه.

٥٢.حساب الرسوم: حدد الحساب الذي سيتم خصم رسوم البنك منه.

٥٣.وصف البضائع: أدخل وصفًا عن البضائع كما هو مذكور في الفاتورة.

0٤.المستندات المطلوبة: هي تلك المستندات التي سيتم استلامها

00.تعليمات إضافية: قم بتوضيح أي توجيهات/ تعليمات إضافية يجب على البنك اتّباعها.

07.التعديل الحالي: قم بتحديد تلك الخانة في حالة رغبتك في إضافة أي من المعلومات المطلوبة ضمن وصف البضائع والمستندات المطلوبة والتعليمات الإضافية إلى البيانات الأصلية أو في حالة رغبتك في استخدامها بدلاً من البيانات الأصلية.

#### Attachments

| <br>                |  |  |
|---------------------|--|--|
|                     |  |  |
|                     |  |  |
|                     |  |  |
| Drag and Drop Files |  |  |
|                     |  |  |

#### Preview

\*Please note all the highlighted values are amended fields

All dates are in dd/mm/yyyy

| General Details                |                   | ~        |
|--------------------------------|-------------------|----------|
| Bank Reference                 | Issue Date        |          |
| ILC003/43406/21                | 23/11/2021        |          |
| Customer Reference             |                   |          |
| LC21110002269075               |                   |          |
| Parent Transaction Information |                   |          |
| Bank Reference                 | Applicant Name    |          |
| ILC003/43326/21                | MANTRAC CO. S.A.E |          |
|                                |                   |          |
|                                |                   | Previous |

0۷.المرفقات: قم بتحميل الملفات من على جهاز الكمبيوتر الخاص بك أو بسحب وإفلات الملفات. يمكنك تحميل ملفين بحد أقصى، بما لا يزيد عن ٥ ميجا بايت لكل منهما (اختياري)

0٨. المراجعة وتقديم الطلب: الخطوة الأخيرة هي تقديم الطلب إلى البنك. ستتلقّى تأكيدًا من البنك على بريدك الإلكتروني أو من خلال الإشعارات الخاصة بالخدمة الإلكترونية للشركات من CIB. بعد ذلك، يمكنك طباعة ما يُثبت أن الفرع قد استلم خطاب الاعتماد الأصلي.

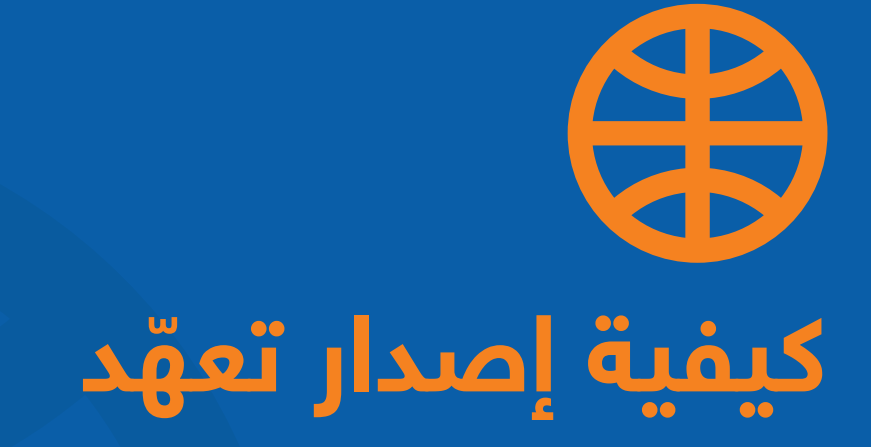

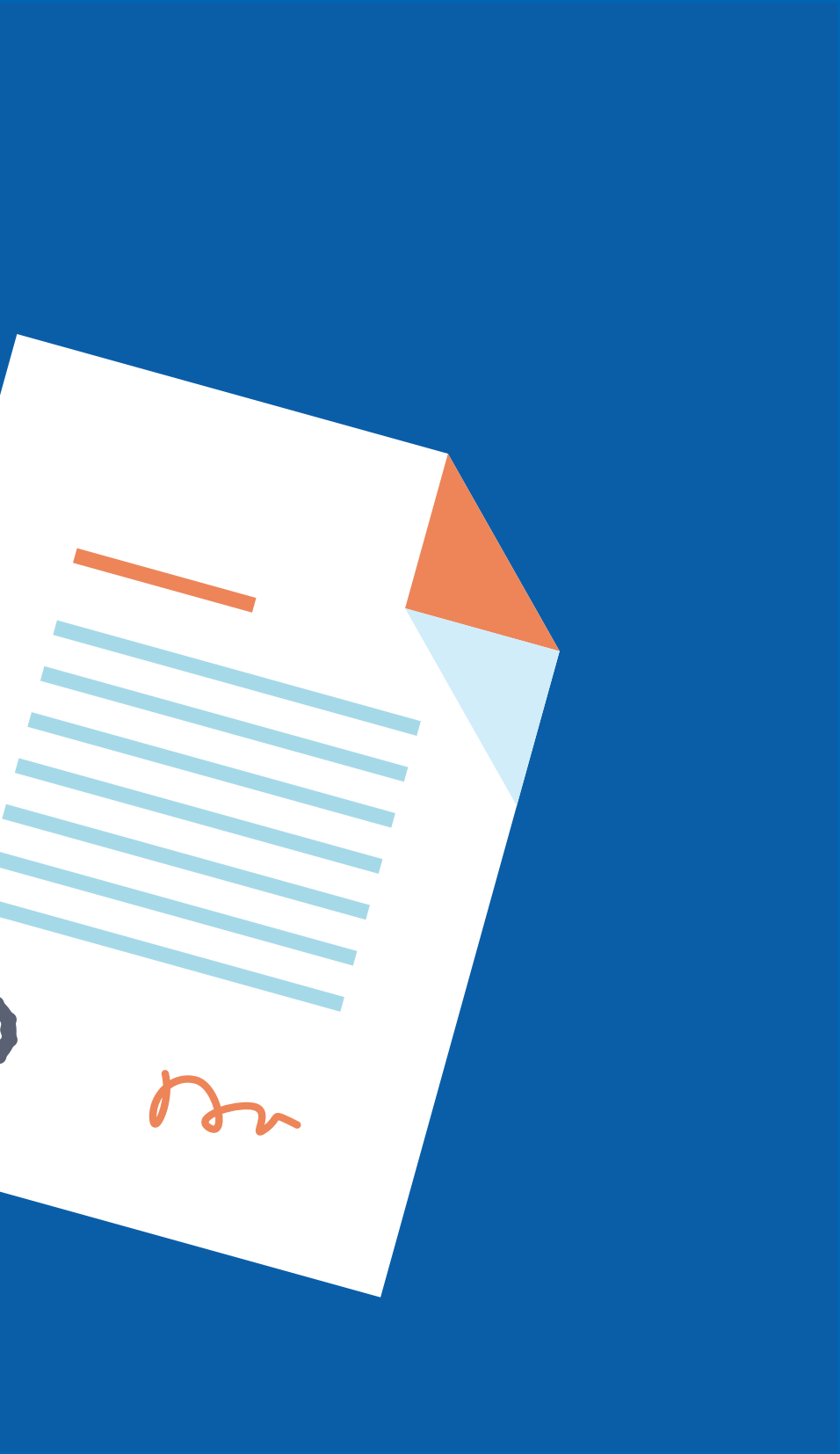

Q

کیفیة إصدار تعهّد 🌐

| Praft (19) Actions (48)               | Pending Approval (7) Pending               | j at Bank (11)          | Live (1902) | Closed (1529)           | Rejected (23)      |         |  |
|---------------------------------------|--------------------------------------------|-------------------------|-------------|-------------------------|--------------------|---------|--|
| nced Filter                           |                                            |                         |             |                         |                    |         |  |
|                                       |                                            |                         |             |                         | Q Search           | ¥ 1     |  |
| customer Reference Customer Reference | ce Bank Reference Issue Date               | Event Entity            | Beneficiary | Currency                | Amount Expiry Date | Actions |  |
| ation Tasks                           | Undertaking Issued                         |                         |             |                         |                    | Save    |  |
|                                       | General                                    |                         |             |                         |                    |         |  |
| General                               | Application Type                           |                         |             |                         |                    |         |  |
| 2 Applicant and Beneficiary           | Is this Provisional?                       |                         |             |                         |                    |         |  |
| 3 Bank                                | Mode of Transmission                       |                         |             |                         |                    |         |  |
| 4 Undertaking Details                 | SWIFT                                      | Telex                   |             | Courier/Mail            | Other              |         |  |
| 5 Licenses                            | Create From                                |                         |             |                         |                    |         |  |
| 5 Instructions for the Bank only      | Template Bank Template Existin             | ng Undertaking          | _2          |                         |                    |         |  |
| 7 Attachments                         | Form of Undertaking                        |                         |             |                         |                    |         |  |
| Preview                               | Demand Guarantee     Dependent Undertaking |                         | ○ Standb    | y Letter of Credit      | 3                  |         |  |
|                                       | Purpose                                    |                         |             |                         |                    |         |  |
|                                       | Issuance of Undertaking                    |                         |             | r and Local Undertaking |                    |         |  |
|                                       | O Counter-Counter and Counter Undertaki    | ng                      |             |                         |                    |         |  |
| References                            |                                            |                         |             |                         |                    |         |  |
| Beneficiary Reference                 |                                            | Customer Reference      | *           |                         |                    | 4       |  |
|                                       |                                            | You must enter Customer | Reference   |                         |                    |         |  |
| Additional Customer Reference         |                                            | -                       |             |                         |                    |         |  |
|                                       |                                            |                         |             |                         |                    |         |  |

۱. التعقُّد الصادر:

 اضغط على "الخدمات التجارية" ثم اختر "إصدار تعهُّد". سيتم تحويلك للصفحة الرئيسية للمنتجات حيث يتم فصل حالة المنتج إلى مسودات، إجراءات، موافقات معلّقة، معلّقة من البنك، مباشر، مغلق، مرفوض، النماذج، والطلبات.

- ۲. كيفية تقديم طلب إصدار التعهُّد: • اضغط على "الخدمات التجارية"، التعهُّد الصادر"، "طلب إصدار تعهُّد<u>"</u>\_\_\_\_\_
  - ٣. طريقة إرسال الطلب:
- إنشاء من: اختر بين نموذج أو تعهُّد
   حالي أو بدلاً من ذلك، قم بملأ الخانات
   المطلوبة.
- المراجع: قم بنسخ الرقم التعريفي للنظام
   وألصقه في خانة مرجع العميل.
  - ٤. مرجع المستفيد
  - ٥. اضغط "التالي"

# 段 كيفية إصدار تعهّد

|                     | Applicant                |                          |   |
|---------------------|--------------------------|--------------------------|---|
| t and Beneficiary   | Entity*                  | - Name*                  |   |
|                     | You must enter Entity    | You must enter Name      |   |
| g Details           | Address 1*               | Address 2                |   |
|                     | You must enter Address 1 |                          |   |
| s for the Bank only | Address 3                | Country*                 | - |
|                     |                          | You must enter Country   | J |
| 11.5                | Alternate Applicant      |                          |   |
|                     | Beneficiary              |                          |   |
|                     | Name*                    | ← Address 1*             |   |
|                     | You must enter Name      | You must enter Address 1 |   |
|                     | Address 2                | Address 3                |   |
|                     |                          |                          |   |
|                     | Beneficiary Country*     | - Beneficiary Reference  |   |

- ٥. مقدّم الطلب: سيتم ملء تلك الخانات تلقائيًا.
  - ٦. أدخل اسم المستفيد، والعنوان والبلد.

# 段 كيفية إصدار تعهّد

| Initia | ation<br>rections Tasks        | Undertaking Issued                                                                          |                                                     | Save |   |
|--------|--------------------------------|---------------------------------------------------------------------------------------------|-----------------------------------------------------|------|---|
| 42 %   |                                | Bank                                                                                        |                                                     |      |   |
| Ø      | General                        | Recipient Bank Name<br>CIB                                                                  | Issuers Perference* TRADE- SCHNEIDER ELECTRIC EGYPT |      |   |
| 0      | Applicant and Beneficiary      |                                                                                             |                                                     |      |   |
| 3      | Bank                           | Issuing Bank Advising Bank Advise Through Bank     Direct (Issued by selected Issuing Bank) |                                                     | -    |   |
| 4      | Undertaking Details            | O Direct (issued by science issuing builty)                                                 |                                                     |      |   |
| 5      | Licenses                       | SWIFT Code                                                                                  | Bank Name                                           |      |   |
| 6      | Instructions for the Bank only | Address 1                                                                                   | Address 2                                           |      | 8 |
| 7      | Attachments                    |                                                                                             |                                                     |      |   |
| (      | Preview                        | Address 3                                                                                   | Address 4                                           |      |   |

Previous Next

- ۷. مرجع المُصدِر: اختر اسم الشركة متبوعًا بـ (TRADE) أو (T)
- ٨. يتم الاستخدام فقط للضمانات من الخارج

# کیفیة إصدار تعهّد 🌐

| Type of Undertaking*               |   |                                          |  |
|------------------------------------|---|------------------------------------------|--|
| You must enter Type of Undertaking |   |                                          |  |
| Effective Date                     |   |                                          |  |
| • Upon issuance                    |   | O When the underlying contract is signed |  |
| O When the advanced payment occurs |   | O Other                                  |  |
| Expiry Type                        |   |                                          |  |
| Fixed                              |   | O Open                                   |  |
| O Conditional                      |   |                                          |  |
| Expiry Date*                       | Ė |                                          |  |
|                                    |   |                                          |  |
|                                    |   |                                          |  |
|                                    |   |                                          |  |

- ۹. نوع التعقُّد/الضمان : ابتدائي، نهائي، دفعة مقدّمة.
- ١٠.في خانة تاريخ السريان ، حدد "فعّال" أو "غير فعال".
- ١١.نوع انتهاء الصلاحية: قم بإضافة تاريخ انتهاء الصلاحية.

١٢.أدخل عملة التعهُّد والمبلغ.

# 段 كيفية إصدار تعهّد

| Percentage (+)                                                                                                    | Percentage (-) |                       |
|----------------------------------------------------------------------------------------------------|----------------|-----------------------|
| ssuance Charges<br>Will be paid by Beneficiary                                                                     | 13             | Correspondent Charges |
| Consortium                                                                                                    |                |                       |
| Additional Amount Information                                                                                      |                |                       |
|                                                                                                    |                |                       |
|                                                                                                    |                |                       |
|                                                                                                    |                |                       |
|                                                                                                    |                |                       |
| n<br>Rolling                                                                                                    |                |                       |
| n<br>Ilar Rolling                                                                                                  | -14            | ~                     |
| n Rolling<br>tof Undertaking*                                                                                      | <b>1</b> 4     | ~<br>TT               |
| n<br>Iar Rolling<br>:<br>: of Undertaking*<br>erlying Transactions Details*                                        |                | ~<br>(1)<br>//        |
| n  Isr Rolling  Isr Rolling  Isr Rolling  Isr OUndertaking*  erlying Transactions Details*  sentation instructions |                |                       |

- ۱۳. يتم تطبيق رسوم المراسلة على التعهدات الخارجية فقط.
- ١٤.المد أو التجديد: استخدم هذا فقط للضمانات التي تتطلب التجديد التلقائي دون طلب من المستفيد أو مقدّم الطلب.
- ١٥.نص التعهُّد: قم بإضافة الغرض من الضمان (يمكنك كتابته باللغة الإنجليزية أو العربية).
  - ١٦.تفاصيل المعاملات الأساسية: قم بإدخال معلومات إضافية، إن أمكن.

#### کیفیة إصدار تعهّد 🌐

| llivery of Original Undertaking<br>y Messenger - Hand-deliver |    | •                                            |          |
|---------------------------------------------------------------|----|----------------------------------------------|----------|
| very To                                                       |    |                                              |          |
| rincipal Account*<br>must enter Principal Account             | 18 | Fee Account*      Vou must enter Fee Account |          |
| ther Instructions                                             | -  |                                              | <br>33   |
|                                                               |    |                                              | 11       |
|                                                               |    |                                              |          |
|                                                               |    |                                              | Previous |

#### **Undertaking Issued**

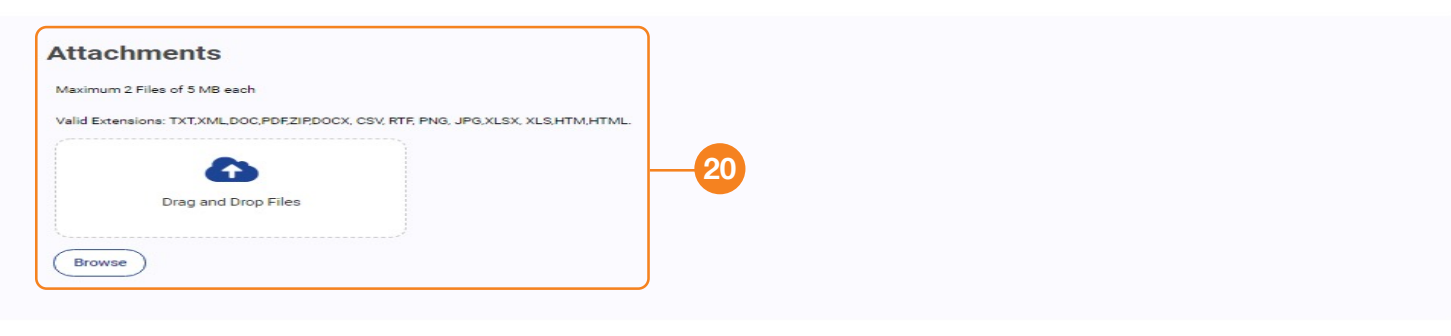

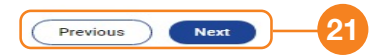

#### كيفية إصدار تعهّد

- ١٧.استلام التعقُّد الأصلي: بالمراسلة أو يُسلّم باليد.
- ١٨.الحساب الرئيسي: حدد الحساب الذي سيغطّي التعهُّد في حالة السداد.
  - ١٩.حساب الرسوم: حدد الحساب الذي سيتم خصم رسوم البنك منه.
- ۲۰.المرفقات: قم بتحميل الملفات من على جهاز الكمبيوتر الخاص بك أو بسحب وإفلات الملفات. يمكنك تحميل ملفين بحد أقصى، بما لا يزيد عن ٥ ميجا بايت لكل منهما (اختياري).
- ۲۱.وأخيرًا، مراجعة وتقديم الطلب للبنك. ستتلقّى تأكيدًا من البنك على بريدك الإلكتروني أو من خلال الإشعارات الخاصة بالخدمة الإلكترونية للشركات من CIB. بعد ذلك، يمكنك طباعة ما يُثبت أن الفرع قد استلم خطاب الاعتماد الأصلي.

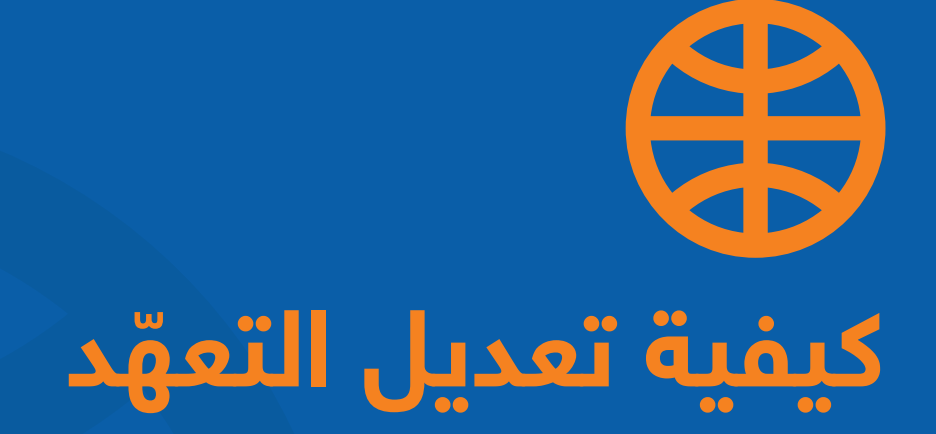

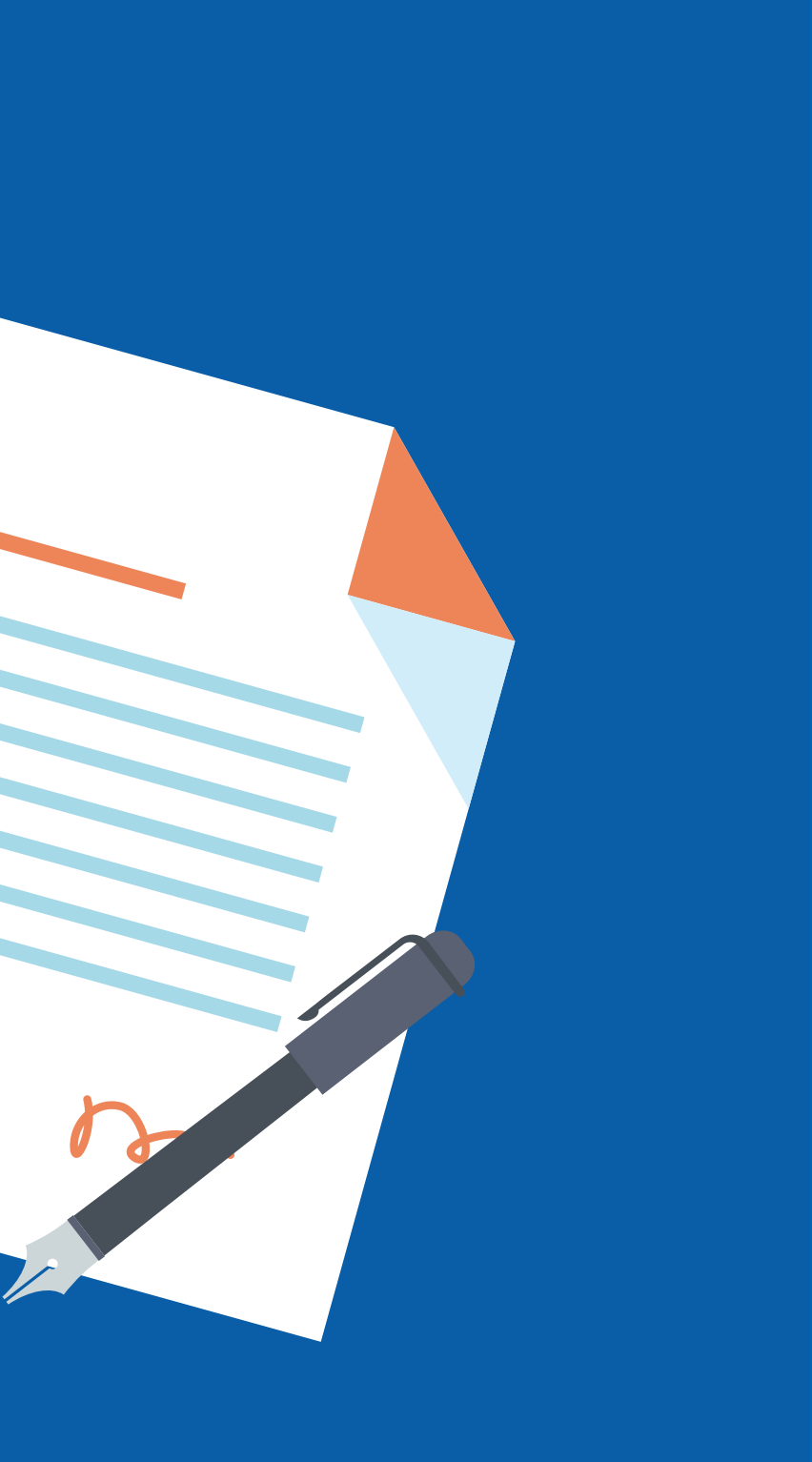

😫 كيفية تعديل التعهّد

| Indertaking Iss                      | sued               |                        |                 |        |            |              |              | Templates                      | Request Undertaking |    |  |
|--------------------------------------|--------------------|------------------------|-----------------|--------|------------|--------------|--------------|--------------------------------|---------------------|----|--|
| Druft (2) Ar                         | tions (41) Pend    | ing Approval (1)       | Pending at Bark | (4)    | Live (951) | Closed (46d) | Rejected (7) |                                |                     |    |  |
| idvanced Filter                      |                    |                        |                 |        |            |              |              |                                |                     |    |  |
| Channel Reference                    | Customer Reference | Bank Reference         | isoue Date      | Status | Ently      | Beseficiary  | Currency     | Q Search<br>Anount Expiry Date | Actions T           |    |  |
| 8021110002269129                     | 8021110602269129   | X07083-65661.21        | 25/11/2021      | New    | 1005026    | Shieles      | EOP          | 1.00 23/11/2022                | Ø 5 ₪ :             | -1 |  |
| Amendment Reg                        | west<br>ks         |                        |                 |        |            |              |              |                                |                     |    |  |
|                                      |                    | Bank                   |                 |        |            |              |              |                                |                     |    |  |
| General                              |                    | Recipien               | t Bank Name     |        |            |              |              |                                |                     |    |  |
| Applicant and Ben                    | eficiary           | Issuer's I             | Reference       |        |            |              |              |                                |                     |    |  |
| Bank                                 |                    | Issuer                 | s Reference     | anara  |            | 2            |              |                                | 0,                  |    |  |
| %                                    |                    | Undert                 | aking Detai     | ils    |            |              |              |                                |                     |    |  |
| General                              |                    |                        |                 |        |            |              |              |                                | ÷ ×                 |    |  |
|                                      |                    |                        |                 |        |            |              |              |                                | ~                   |    |  |
| <ul> <li>Applicant and Be</li> </ul> | eneficiary         |                        |                 |        |            |              |              |                                |                     |    |  |
| Bank                                 |                    | Expiry Type            |                 |        |            | 0            |              |                                |                     |    |  |
| 4 Undertaking Deta                   | ails               | Condi                  | tional          |        |            | 0            | Open         |                                |                     |    |  |
| Instructions for t                   | he Bank only       | Expiry Date<br>23/11/2 | e*<br>2022      |        |            | 3            |              |                                |                     |    |  |

)

#### كيفية تعديل التعهّد

- ا. للقيام بتعديل تعهُّد صادر: اضغط على "الخدمات التجارية"، ثم "تعهُّد صادر" ، ثم اختر "مباشر" للتعهدات المعلّقة، ثم اضغط على تعديل متّبعًا الخطوات التالية:
- ۲. في الصفحة ۳، قم بتحديد المرجع المُصدر الخاص بـ "التجارة"
- ٣. في الصفحة ٤ ، قم بتحديث تاريخ انتهاء الصلاحية باستخدام التقويم

# کیفیة تعدیل التعهّد 🔀

|        |                                  |                                 |     |                 | ~        |   |   |  |
|--------|----------------------------------|---------------------------------|-----|-----------------|----------|---|---|--|
|        | Amount<br>Original U<br>EGP 1.00 | Indertaking Amount              |     |                 |          |   |   |  |
|        | EGP                              | Increase Amount                 | EGP | Decrease Amount |          | 4 |   |  |
|        | EGP                              | New Undertaking Amount*<br>1.00 |     |                 |          |   |   |  |
|        |                                  |                                 |     |                 | ~        |   |   |  |
| Ame    | endment                          | Narrative*                      |     |                 | 23       | 5 |   |  |
| You mu | st enter A                       | mendment Narrative              |     |                 | 0/9750   |   |   |  |
|        |                                  |                                 |     |                 | Previous |   | 6 |  |

- ٤. قم بزيادة أو تخفيض المبلغ الأصلي الخاص بالتعهُّد
- 0. سرد التعديل: قم بكتابة التعديل باختصار. يمكن أن يكون التعديل خاص بتاريخ الانتهاء، أو زيادة أو خفض المبلغ أو أي تعديل آخر.
  - ٦. اضغط على "التالي" لاستكمال البيانات المطلوبة للتعديل.

## 段 كيفية تعديل التعهّد

| Applicant and Beneficiary      | General                                                                 | *           |
|--------------------------------|-------------------------------------------------------------------------|-------------|
|                                | Bank Reference Issue Date                                               |             |
| Bank                           | Mode of Transmission                                                    |             |
| Undertaking Details            | Form of Undertaking Purpose<br>Demand Guarantee Issuance of Undertaking |             |
| Instructions for the Bank only | Customer Reference<br>56585232                                          |             |
| Attachments                    | Andiaant and Danafinian                                                 |             |
| Preview                        | Applicant Applicant                                                     | ř.          |
|                                | Name Address                                                            |             |
|                                |                                                                         | Previous Su |
| 6                              | Attachments                                                             |             |
| General                        | Maximum 2 Files of 5 MB each                                            |             |
| Applicant and Beneficiary      |                                                                         |             |
| Bank                           | Drag and Drop Files                                                     |             |
| Undertaking Details            | Browse                                                                  |             |
| Instructions for the Bank only |                                                                         |             |
| Attachments                    |                                                                         |             |
|                                |                                                                         |             |
| Proviow                        |                                                                         |             |

- ٧. في الصفحة ٥، ضمن خيارات قائمة استلام التعهُّد المعدّل، اختر بين: بالمراسلة أو التسليم باليد.
- ٨. الحساب الرئيسي: حدد الحساب الذي سيغطّي التعهُّد في حالة السداد.
  - ۹. حساب الرسوم: حدد الحساب الذي سيتم خصم رسوم البنك منه.
- ۱۰.المرفقات: قم بتحميل الملفات من على جهاز الكمبيوتر الخاص بك أو بسحب وإفلات الملفات. يمكنك تحميل ملفين بحد أقصى، بما لا يزيد عن ٥ ميجا بايت لكل منهما (اختياري).

#### کیفیة تعدیل التعهّد 😫

#### Attachments

7 Preview

#### Applicant and Beneficiary

#### Applicant

Name ALROUBAIA FOURTEX TEXTILES CO SAE

#### Full Address

-Not Entered-

#### Beneficiary

Name ALROUBAIA FOURTEX TEXTILES CO SAE

Beneficiary Reference -Not Entered-

BEI Code -Not Entered-

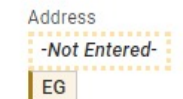

Address test benf

Previous Submit

وأخيرًا، مراجعة وتقديم الطلب للبنك. ستتلقّى تأكيدًا من البنك على بريدك الإلكتروني أو من خلال الإشعارات الخاصة بالخدمة الإلكترونية للشركات من CIB. بعد ذلك، يمكنك طباعة ما يُثبت أن الفرع قد استلم خطاب الاعتماد الأصلي.

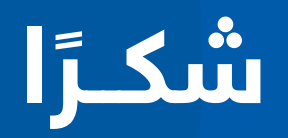

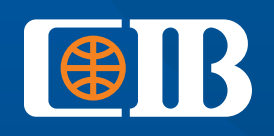

بنـك تثـق فيــه

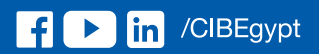

WWW.CIBEG.COM